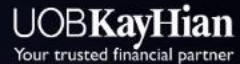

👍 💵 🖬 UTRADE Thailand 🌐 www.utrade.co.th 🔇 02-659-8000

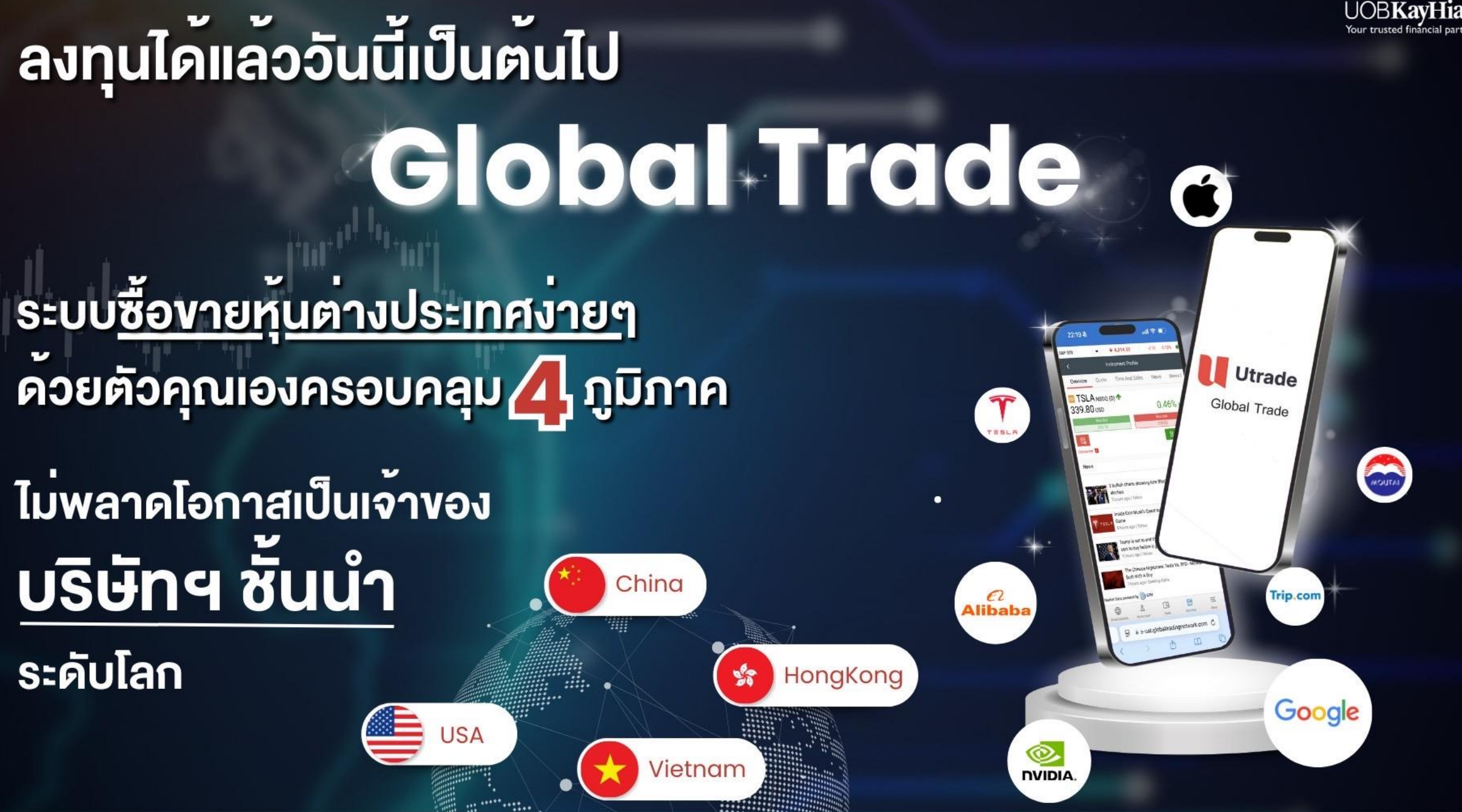

## เปิดบัญชี Global Trade

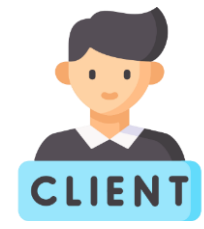

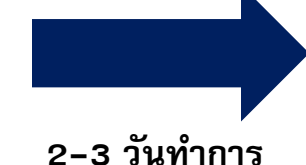

ลูกค้าเปิดบัญชีลงทุน

สามารถลงทุนได้ทุกผลิตภัณฑ์การเงิน

- หุ้นไทย
- หุ้นต่างประเทศ
- หุ้นกู้ / หุ้นกู้ที่มีอนุพันธ์แฝง
- กองทุนรวม 19 บลจ. ในไทย
- กองทุนรวมต่างประเทศ

#### เอกสารประกอบการเปิดบัญชี

- สำเนาบัตรประชาชน 1 ชุด
- สำเนาหน้า Book Bank 1 ชุด
- สำเนาบัญชีเงินฝากธนาคารย้อนหลัง 3 เดือน
   (หรือ Slip เงินเดือนล่าสุดไม่เกิน 3 เดือน 1 ชุด)

| •••              | • • |   |
|------------------|-----|---|
| $\left[ \right]$ | ר ו |   |
|                  | 1   | - |
|                  |     |   |

ได้รับ Email ยืนยัน การเปิดบัญชี

นำ Username และ Password ที่ได้รับใน Email ไปลงทะเบียนผ่าน <u>www.utrade.co.th</u>

|        | REGISTRATION                                                                           |    |
|--------|----------------------------------------------------------------------------------------|----|
|        | ลงทะเบียนลูกดำใหม่สำหรับเข้าระบบ UOBKHST                                               |    |
|        | Username                                                                               |    |
|        | User ID                                                                                |    |
|        | Registration Code                                                                      |    |
|        | Registration Code                                                                      |    |
|        | ID Card Number / Passport ID                                                           |    |
|        | เลขประจำด้วประชาชน                                                                     |    |
|        | Birthday The last field is your birth year in B.E.                                     |    |
|        | 1 👻 มกราคม - Ji 💙 2521 💙                                                               |    |
|        | Submit                                                                                 |    |
|        | หากท่านยังไม่ได้รับ Registration Code กรุณาติดต่อ<br>ส่วนบริการลูกด้า โทร. 02-659-8222 |    |
|        | กลับหน้าเข้าสู่ระบบ                                                                    |    |
| จากนั้ | ้<br>นจะต้องกำหนด Password ให                                                          | ม่ |
| ដេ     | ละ Log in เข้าสู่ระบบอีกครั้ง                                                          |    |

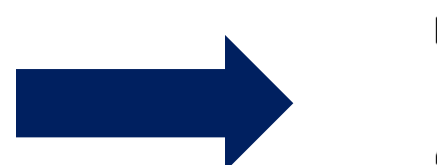

www.utrade.co.th

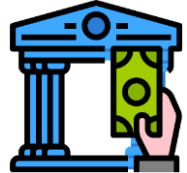

### ฝากเงินบาทเข้าบัญชีลงทุน

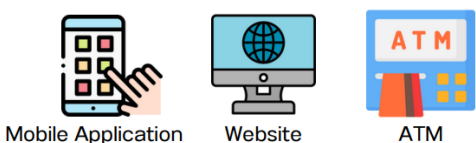

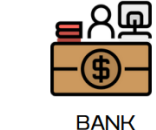

ด้วย 4 ช่องทางการฝากเงิน <u>คลิกที่นี่</u> เพื่อดูรายละเอียดการฝากเงิน หรือ ฝากเงินด่วนด้วย Pay–in QR

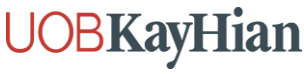

## บริการยื่นแบบ W-8BEN สำหรับการลงทุนในหุ้นสหรัฐฯ

ทำไมต้องยื่น W8BEN ?

เป็นเอกสารที่บุคคลที่ไม่ใช่สัญญาอเมริกัน ต้องยื่นเพื่อแสดงตนเนื่องจากมีรายได้จากการลงทุนในสหรัฐฯ ตามเกณฑ์ของสรรพากรประเทศสหรัฐฯ

**UOBKH** เป็นตัวกลางในการดำเนินเรื่องยื่นเอกสารให้ ค่าบริการเพียง 3,000 บาท ต่อ 3 ปี

## เมื่อได้รับเงินปันผลจากการลงทุนหุ้นสหรัฐฯ จากหัก ณ ที่จ่าย 30% เหลือ 15%\*

www.utrade.co.th

ามายเหตุ –ภาษีหัก ณ ที่จ่าย ที่ลดหย่อนได้อาจมากหรือน้อยกว่า 15% ขึ้นอยู่กับประเภทของหลักทรัพย์นั้น ๆ –หากไม่ชำระค่าบริการจะไม่สามารถลงทุนในหลักทรัพย์สหรัฐฯได้ ทั้งนี้เป็นไปตามหลักเกณฑ์ของสรรพากรสหรัฐฯ \*\*เมื่อชำระแล้ว บริษัทฯ จะทำการส่งเอกสารไปยังตัวกลางสหรัฐฯเพื่อตรวจสอบเอกสาร ใช้เวลา 1–2 วันทำการ (หากเอกสารสมบูรณ์) หาก Validated แล้วจึงสามารถเริ่มลงทุนหุ้นประเทศสหรัฐฯได้\*\* ลกค้าสามารถศึกษาเงื่อนไข ความเสี่ยง เกี่ยวกับการลงทุนในหุ้นต่างประเทศเพิ่มเติมได้ผ่านทางเว็บไซต์ของตลาดหลักทรัพย์ต่างประเทศ เนื่องจากแต่ละตลาดต่างประเทศมีเงื่อนไข หลักเกณฑ์ ข้อจำกัด ความเสี่ยง ที่แตกต่างกัน หรือสอบถามเพิ่มเติมได้ที่ผ่

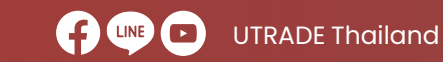

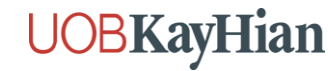

## ฝากเงินเข้าบัญชี Global Trade

ลูกค้า Log–in เข้าหน้าเว็บไซต์ <u>www.utrade.co.th</u>

คลิกเข้าเมนู "ฝาก/ถอน" -> "Pay-in QR" -> กด Save รูป QR Code ในบัญชีต้องการฝากเงิน -> ฝากใน App ธนาคาร

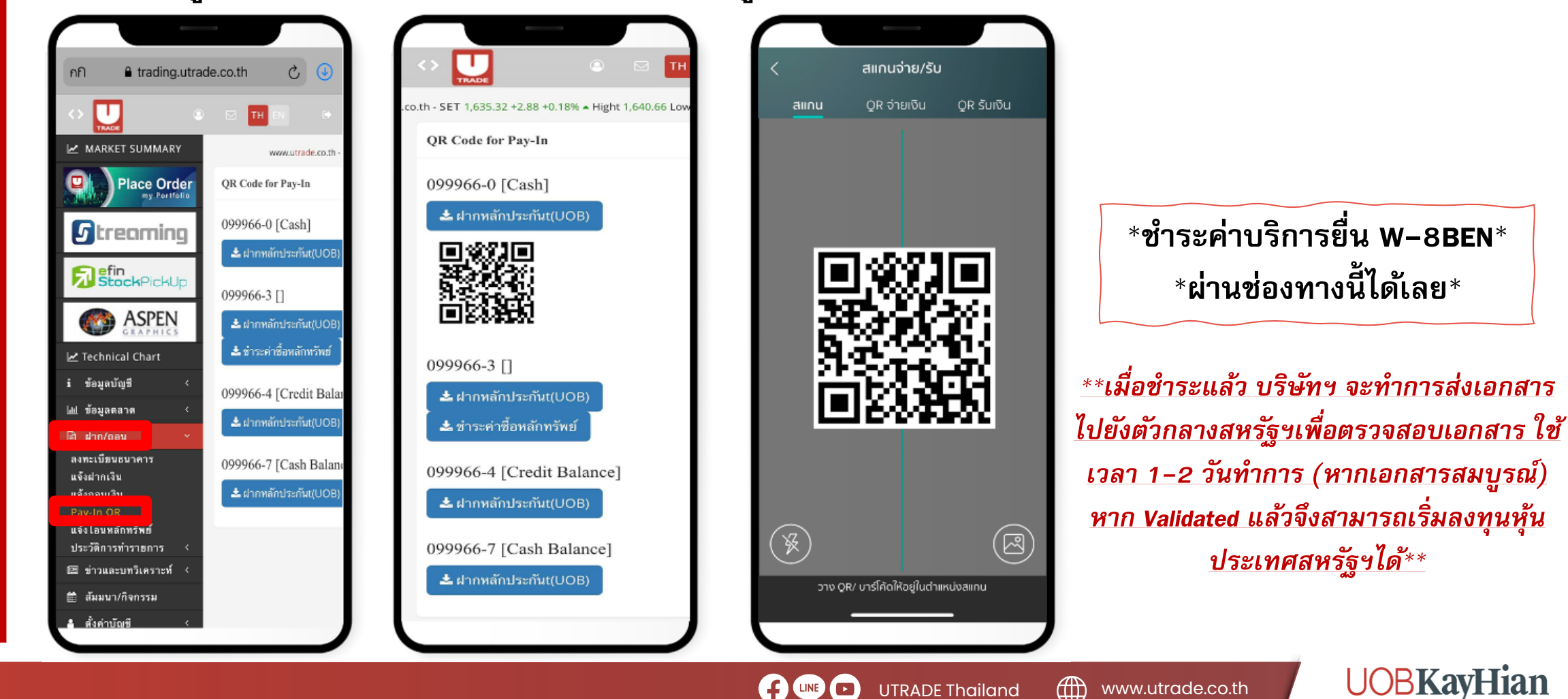

**UTRADE** Thailand

## แปลงสกุลเงินเข้าบัญชี Global Trade

รองรับ 4 สกุลเงินต่างประเทศ 🏪 USD

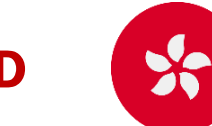

**HKD** 

#### วิธีการแปลงเงิน

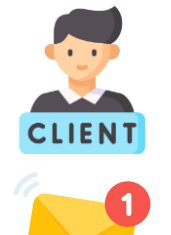

#### ลูกค้าโทรแจ้งความประสงค์กับ RM

#### RM รับรายการแล้วส่ง

#### รายละเอียดแจ้งแปลงเงินไปยัง

- ที่ม Accounting: GRP\_TH\_ACF\_USERS <u>acf@uobkayhian.co.th</u>
   CC: ทีม Settlement: GRP\_TH\_CD\_USERS <u>cd@uobkayhian.co.th</u>
   CC: ทีม Product Dev: GRP\_TH\_PDM\_USERS <u>pdm@uobkayhian.co.th</u>
   CC: ทีม Settlement: <u>SET@uobkayhian.co.th</u>
   CC: ทีม CAS:GRP\_TH\_CAS\_USERS <u>cas@uobkayhian.co.th</u>

\*\*ต้องระบุเพิ่มว่า แปลงเงินไป Global Trade หรือ

#### แปลงเงินไปซื้อ **SN**\*\*

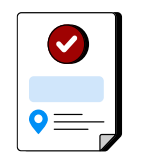

ฝ่ายบัญชีทำการ Fix rate กับธนาคาร จากนั้น Operation ทำรายการฝากเงิน และออกใบฝากเงินให้ลูกค้า ณ T+1

Cut-off time ในการแปลงเงินแต่ละสกุล\*\*

CNH (หยวน)

#### สกุล USD

แจ้งแปลงก่อน 12.00 น. เริ่มเทรดได้ภายในวัน

สกุล HKD CNH (หยวน) แจ้งแปลงก่อน 9.00 น. เริ่มเทรดได้ภายในวัน

#### สกุล VND (เวียดนามดอง)

แจ้งแปลงก่อน 9.00 น. เริ่มเทรดได้ในวันทำการถัดไป

\*ค่าธรรมเนียมแปลงเงิน 500 บาท / ค่าธรรมเนียมถอนเงินกลับรายการละ 1,500 บาท ยกเว้นค่าธรรมเนียมในการแปลงเงิน สำหรับการแปลงเงินตั้งแต่ \$50K ขึ้นไป ้ำ ณ T+1 \*สกุล VND จะต้องถูกแปลงเป็นสกุล USD ก่อน \*Timeline การเห็นเงินในระบบดังกล่าวอาจเร็วหรือล่าช้ากว่ากำหนดหากติดขัดด้านตัวกลางที่ทำรายการรวมถึงวันหยุดธนาคารต่างประเทศ

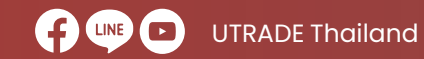

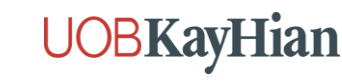

**VND**\*

## แปลงสกุลเงินเข้าบัญชี Global Trade

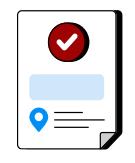

#### ฝ่าย Operation ออกใบฝากเงิน การแปลงเงินและนำเข้าบัญชีให้กับลูกค้า

٢

| RE: แจ้งนำเงินค่าขายกองทุนเข้าบัญชี Glo | obel Date 30/05/2024 |
|-----------------------------------------|----------------------|
|-----------------------------------------|----------------------|

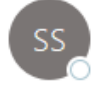

#### Siriphan Simma

To O Ilada Phumin; GRP\_TH\_SET\_USERS

Cc GRP\_TH\_OPR\_WLM\_USERS; GRP\_TH\_ACF\_USERS; GRP\_TH\_CD\_USERS; GRP\_TH\_PDM\_USERS; OChanwut Sittipongpittaya

| PDF | ใบฝากพินGlobal Trade_D000018_334667-5.pdf<br>273 KB | ~ |
|-----|-----------------------------------------------------|---|
|-----|-----------------------------------------------------|---|

#### เรียน ผู้เกี่ยวข้อง

ฝากเงินเข้าบัญชี Global Trade A/C 334667-5 MR.

เรียบร้อยแล้วค่ะ (ตามเอกสารแนบ)

TÎ.

...

Thu 30/05

#### Kind Regards Siriphan Simma Operations Department

#### **UOBKayHian**

UOB Kay Hian Securities (Thailand) Plc. 130-132 Sindhorn Tower I at 3rd floor. Wireless Road, Lumpini, Pathumwan, Bangkok 10330 DID :(66) 2659 8248

#### Email จาก Operation แจ้งแปลงเงิน ฝากเงิน

สำเร็จ

#### UOBKayHian

ปรีย์ทหลักทรีพย์ ยุโอบี เคย่เอียน (ประเทศไทย) จำกัด (มหาชน) UOB Kay Hian Securities (Thailand) Public Company Limited

Member of The Stock Exchange of Thailand No.26 เลยพี่ 130-132 อาหารลิยรทรามวอร์ 1 นั้น 5 ก.7พยุ แขวงลุมพิมี เชษเปทุมรับ กรุมเพพฯ 10330 130-132, 3rd Rir., Sindhorn Bidgi, Tower 1, Wireless Rd., Lumpini, Padhurwan, Bangkok 10330 โพร.(Tel.) 0-2569600 โพรศาร. (Fax.) 0-2252-2805 พนเป็นผลมีพี่ เมษ.(เลยประจำผับผู้เสียกามีอากร 0107548000056

#### ใบฝากเงิน/ใบเสร็จรับเงิน/ใบกำกับภาษี

Cash Deposit Slip / Receipt / Tax Invoice

เลขที่เอกสาร Document No. D00018 สาขาที่ออกใบกำกับการ Branch 00019/สาขาสาขาตัวงายไหก เลขที่ใบกำกับการ Tax Invoice No. 202405/000018

500.00

| ชื่อลูกค่า<br>Client's Name                               | MR.                                              |                                            | รับที่ท่ารายการ<br>Date        | 30/05/2024     |  |
|-----------------------------------------------------------|--------------------------------------------------|--------------------------------------------|--------------------------------|----------------|--|
| พื่อมู่<br>Address                                        |                                                  |                                            | เวลาที่ท่ารายการ<br>Time       | 12:21          |  |
|                                                           |                                                  |                                            | รับที่มีผล<br>Effective Date   | 30/05/2024     |  |
| เลขที่ปญปี<br>Account No.<br>เลชประจำค่วมเลียก<br>Tax ID. | 334667-5 (Global Trade)<br>11%anns 3740200576567 | เจ้าหน้าที่ผู้ดูแลบัญชี<br>Account Officer | เสษที่ย่างอิง<br>Reference No. | GCD20240530001 |  |

#### รามละเอ็มดการฝากเงิน / Detail of deposit

| ห่ากโดน / Deposit by | BANK | มัญปี /Account | รันที่ / Date | สุกลเงิน / Currency | จำนวนเงิน / Amount |
|----------------------|------|----------------|---------------|---------------------|--------------------|
| TR                   |      |                | 30-May-24     | THB                 | 2,000,000.00       |
|                      |      |                |               |                     | 2,000,000,00       |
|                      |      |                |               |                     |                    |
|                      |      |                |               |                     |                    |

#### รามละเอ็มดการแจ้งแลกเปลี่มนเงินดรา / Detail of Exchange

|                     | Estave IV    |                                                | บาม Se  |                               |                              | ธัดราแลกเปลี่ยน   |                     |                              |                                       | do Purchase                   |                              |           |  |  |
|---------------------|--------------|------------------------------------------------|---------|-------------------------------|------------------------------|-------------------|---------------------|------------------------------|---------------------------------------|-------------------------------|------------------------------|-----------|--|--|
| จำนานเงิน<br>Amount |              | ด่าธรรมเนิมม<br>ต่าเนินการ<br>Handling Charges |         | ค่าธรรมเมินบอื่ม<br>Other Fee | จำนานเงินสุทธิ<br>Net Amount | Exchange Rate     | จำนวนเงิน<br>Amount |                              | ค่าธรรมเนียม<br>ธนาการ<br>Bank Charge | ค่าธรรมเนียมอื่น<br>Other Fee | จำนานเงินตุทธิ<br>Net Amount |           |  |  |
| тнв                 | 2,000,000.00 | тнв                                            | 500.00  |                               | THB 1,999,500.00             | USD/THB 37.1110   | USD                 | 53,878.90                    | 1.0                                   |                               | USD                          | 53,878.90 |  |  |
|                     |              | FIFTY TH                                       | ERE THO | USAND EIGHT H                 | UNDRED SEVENTY E             | EIGHT DOLLARS NIN | ETY CE              | NTS                          |                                       |                               | USD                          | 53,878.9  |  |  |
|                     |              |                                                |         |                               |                              |                   | ค่าธาร<br>Net Fe    | มเนียมไม่รวก<br>e (VAT Evelu | นกามีมูลค่าเพิ่ม (1<br>dad)           | нв)                           |                              | 467.29    |  |  |
|                     |              |                                                |         |                               |                              |                   | กามีมูเ             | ลด่าเพิ่ม (TH                | B)                                    |                               |                              | 32.71     |  |  |

งมาแหล ไปหลดราจสอบปอความและส่วเลขนำงลับโดยละเอียด หากพบว่าไม่กูกต้อง ไปรดะจังให้บริษัทฯ ทราบทับที่บันแต่วัยที่ในหนังสือนี้ มีอะนั้นบริษัทฯ จะก็อวาปอลวามและส่วเลขบ้างสันกูกต่องแล้ว นากปากถึงเป็นหนังสือนี้

Remark Please check the abo

If payment is made t

ใบฝากเงิน แจ้งแปลงเงิน

### ส่งให้กับ RM และลูกค้า

ด่าธรรมเนียมรวมกาษีมูลด่าเพิ่ม (THB)

Net Fee (VAT Included)

## เข้าระบบซื้อขายหุ้นต่างประเทศ Global Trade

เข้า www.utrade.co.th \*\*หมายเหตุ\*\* เข้าใช้งานครั้งแรกต้องปิด Block pop-up window

**UOBKayHian** 

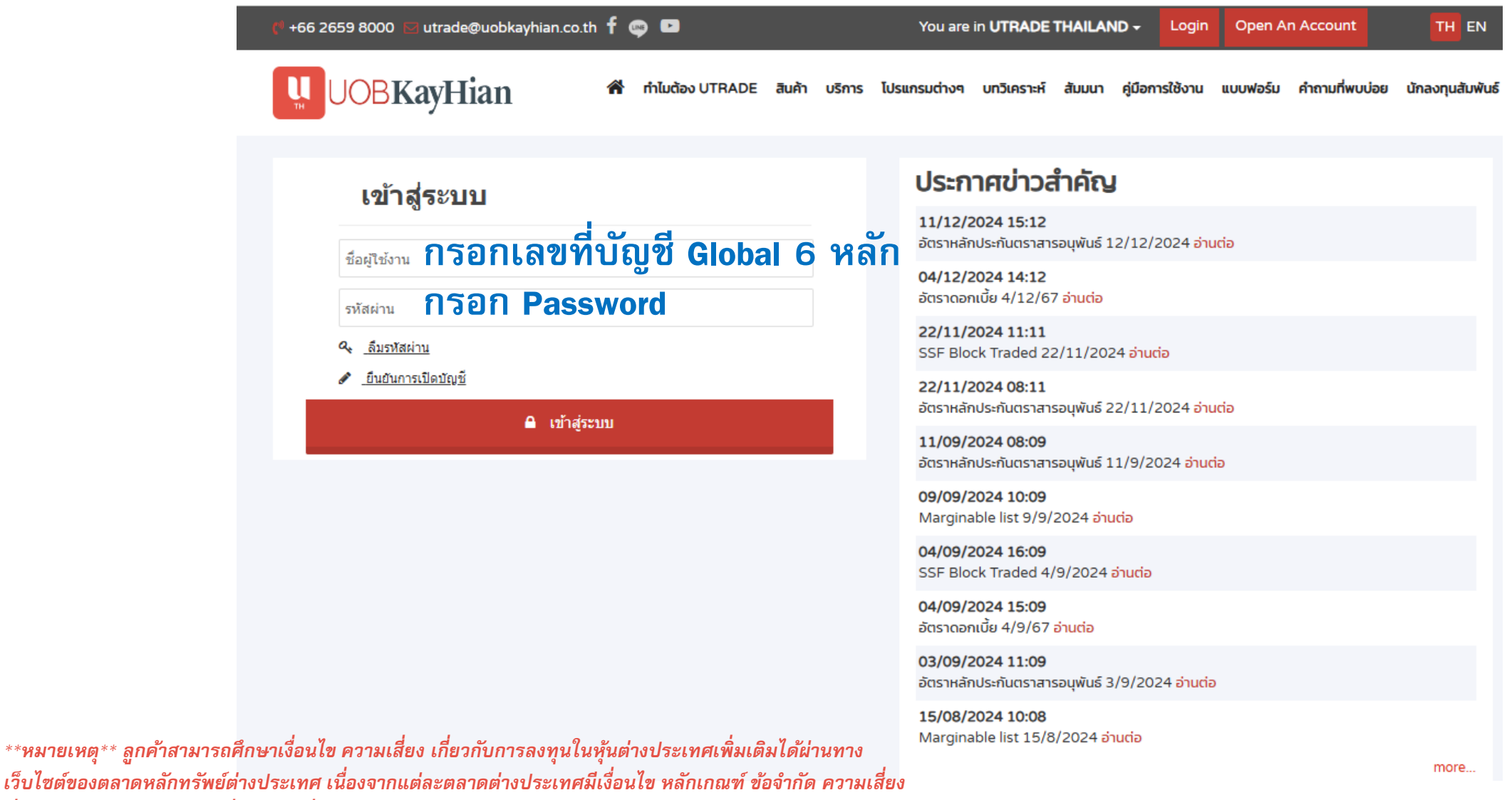

UTRADE Thailand

www.utrade.co.th

ที่แตกต่างกัน หรือสอบถามเพิ่มเติมได้ที่ผู้แนะนำการลงทุนของท่าน

# เข้าระบบซื้อขายหุ้นต่างประเทศ Global Trade

|                                                 | =                  |                 |                            |                                |             |                                      |                       |                                           |                         | ۹           | ⊠ тн       | EN DEMO พนัส                        | វ បុល្ងទិ៍ว ∢ |
|-------------------------------------------------|--------------------|-----------------|----------------------------|--------------------------------|-------------|--------------------------------------|-----------------------|-------------------------------------------|-------------------------|-------------|------------|-------------------------------------|---------------|
|                                                 | Daily กลยุท        | ธ์การลงทุน      | การวิเคราะห์บีจจัยพื้นฐาน  | การวิเคราะห์ทางเทคนิค          | QA          |                                      | SET                   | SET50                                     | SET100                  | SETH        | D          | MAI                                 |               |
|                                                 | Date               | Туре            | Sub-Type                   |                                | Т           | opic                                 |                       |                                           |                         |             |            |                                     |               |
| Streaming                                       | 12/12/2024         | QA              | Daily QA                   | Security Top Gainer            |             |                                      |                       |                                           |                         |             |            |                                     |               |
|                                                 | 12/12/2024         | QA              | Daily QA                   | TFEX Data                      |             |                                      |                       |                                           |                         |             |            |                                     |               |
| settrade <sup>TFEX</sup>                        | 12/12/2024         | QA              | Stock Calenday             | ปฏิทินหุ้น & สรุปการซื้อขายหุ่ | ันของผู้บริ | หารบจ                                |                       |                                           |                         |             |            |                                     |               |
| <b>N</b> I strends                              | 12/12/2024         | Strategy        | Strategy Daily             | RMM : มาตรการแก้หนี้เป็นบว     | ก แต่ระยะ   | สั้นอาจมีแรงทำกำไรกลุ่มสถาบันการเงิน |                       |                                           |                         |             |            |                                     |               |
|                                                 |                    | ลิก io<br>ะเข้า | con UTRA<br>ระบบเทร        | DE GLOBA<br>รดให้อัตโา         | AL .<br>เมเ | rrade<br>ดิโดยไม่ต้อง L              | og in ซໍ້າ            |                                           |                         |             |            |                                     |               |
| GRAPHICS<br>Carphical Chart                     | No.                | Stock           | Volume                     | Most Active<br>Value           |             | Last Change                          | Quick Glance          | <b>Volume (*000)</b><br>0                 | Value (M)<br>0.000      | Gainer<br>0 | Loser<br>0 | Unchanged<br>0                      | d             |
|                                                 |                    |                 |                            |                                |             |                                      | Index                 | Current                                   | Change                  |             | High       | Low                                 |               |
| า มากที่อยุของ เค                               |                    |                 |                            |                                |             |                                      |                       |                                           |                         | 1/10/2024   |            |                                     |               |
| ้ ∉ี ผาก/ถอน <                                  |                    |                 |                            |                                |             |                                      | นักองหม               | ้ ซู้ว<br>สวักที่ข <sub>ี</sub> ษาย.เว.ภอ | สายสนาน เน <b>านท</b> า | .1/12/2024  |            | สพธิ                                |               |
| 💷 ข่าวและบทวิเคราะห์ 🗠                          |                    |                 |                            |                                |             |                                      | สถาบัน                | 4,049                                     | 0.28                    | 3,226.72    |            | 822.56                              | •             |
| กลยุทธ์การลงทุน                                 |                    |                 |                            |                                |             |                                      | บัญชีบล.              | 2,375                                     | 5.42                    | 2,200.83    |            | 174.58                              | •             |
| การวิเคราะหปัจจัยพินฐาน<br>การวิเคราะห์บามหอบิอ |                    |                 |                            |                                |             |                                      | ต่างชาติ<br>?aalcraad | 18,245                                    | 5.61                    | 20,392.56   |            | -2,146.94                           | •             |
|                                                 |                    |                 |                            |                                |             |                                      | 111321114             | 11,414                                    | 4.95                    | 10,205.15   |            | 1,149.60                            | •             |
| บทความ(ความรู้)                                 |                    |                 |                            |                                |             |                                      |                       |                                           |                         |             |            |                                     |               |
| 🏥 สัมมนา/กิจกรรม                                |                    |                 |                            |                                |             |                                      |                       |                                           |                         |             |            |                                     |               |
|                                                 |                    |                 |                            |                                |             |                                      |                       |                                           |                         | GET IT ON   |            | <ul> <li>Download on the</li> </ul> |               |
| 🕒 ออกจากระบบ                                    |                    |                 |                            |                                |             |                                      |                       |                                           |                         | Google Play |            | App Store                           |               |
| LINE@                                           | Copyright ©2016 U( | OBKayHian Se    | curities (Thailand) Public | Company Limited. All rights    | reserved    |                                      |                       |                                           |                         |             |            | ลูกค้าสัมพันธ์ : 02-(               | 090-3333      |

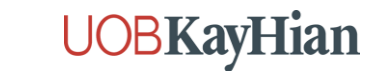

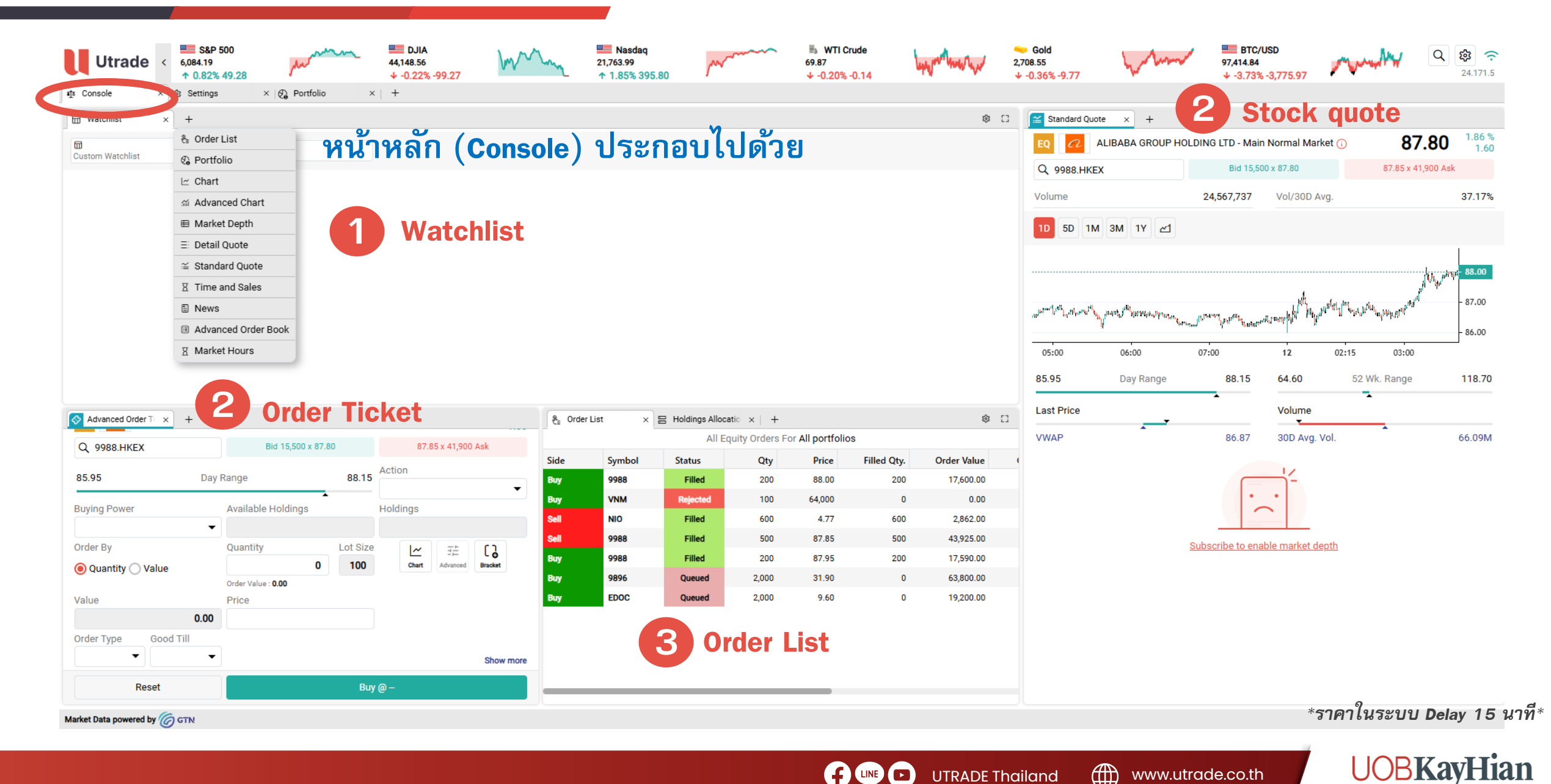

UTRADE Thailand

| Utrade <                         | S&P 500<br>6,086.37<br>↑ 0.61% 37.13 | 3 🎢             | m      | ■ DJI<br>_ 44,156.7<br>↑ 0.30          | IA<br>73<br>)% 130.92 | 1 million    |             | Nasdaq<br>353.00<br>1.33% 286.49 | m          | ∽∽∽ 75.11<br>↓ -0 | WTI Crude<br> <br> .27% -0.20 | Mysh             | ~~~/ <sup>2,7</sup> | Gold<br>50.22<br>-0.26% -7 |
|----------------------------------|--------------------------------------|-----------------|--------|----------------------------------------|-----------------------|--------------|-------------|----------------------------------|------------|-------------------|-------------------------------|------------------|---------------------|----------------------------|
| Console ×                        | 🚱 Portfolio                          | × 🗠 Cha         | art    | × 🗎 News                               | • ×                   | 🕼 Settings   | ×   +       |                                  |            |                   |                               |                  |                     |                            |
| Watchlist ×                      | +                                    |                 |        |                                        |                       |              |             |                                  |            |                   |                               |                  | ¢ []                | 📔 Stan                     |
| My Watchlist<br>Custom Watchlist | ~                                    | Q               |        |                                        |                       |              |             |                                  |            |                   |                               |                  |                     | •                          |
| mbol                             | Last                                 | Chg.            | % Chg. | Chart                                  | Bid                   | Ask          | Bid Qty     | Ask Qty                          | Volume     | Turnover          | Trades                        | Day Range        | Оре                 | ų                          |
| <b>700 (D)</b>                   | 381.2                                | -2.2            | -0.57  | $\sim$                                 | 381.0                 | 381.2        | 20,100      | 197,700                          | 21,256,810 | 8,126,061,004     | 50958                         | 379.60 386.0     | <sup>0</sup> 383.0  | Volume                     |
| 3690 (D)                         | 151.10                               | -1.40           | -0.92  | <u> </u>                               | 151.00                |              |             |                                  |            |                   |                               | 150.00 155.7     | 'n                  |                            |
| 9618 ( <u>D</u> )                | 151.20                               | -0.40           | -0.26  | ~~~~~~~~~~~~~~~~~~~~~~~~~~~~~~~~~~~~~~ | 151.10                | My Wat       | chlist - P  | references                       | 3          |                   |                               |                  |                     | ×                          |
| AAPL (D)                         | 223.18                               | -0.65           | -0.29  | $\sim\sim\sim\sim$                     | -                     |              |             |                                  |            |                   |                               |                  |                     |                            |
| MSFT (D)                         | 446.20                               | 17.70           | 4.13   | ~~~~~                                  | -                     | Watchlist Vi | iew         |                                  |            |                   |                               |                  |                     |                            |
| AMZN (D)                         | 235.01                               | 4.30            | 1.86   | $\sim$                                 | -                     |              |             |                                  |            |                   |                               | 00               | Tilee               |                            |
| TSLA (D)                         | 413.78                               | -1.33           | -0.32  | m                                      | -                     |              |             | ow                               |            |                   |                               | 00               | Tiles               |                            |
| BRK.A (D)                        | 691,500.00                           | -11,052.50      | -1.57  | ~~~                                    | -                     | Country Flag | g & Company | / Logo                           |            |                   |                               |                  |                     |                            |
| NVDA ( <u>D</u> )                | 147.07                               | 6.24            | 4.43   | m                                      | -                     |              | Logo        |                                  |            | Flag              |                               |                  | None                |                            |
|                                  |                                      |                 |        |                                        |                       |              | 3-          |                                  |            |                   |                               |                  |                     |                            |
|                                  |                                      | _               | _      | _                                      | _                     | Sticky Colur | mn          |                                  |            |                   |                               |                  |                     |                            |
| Advanced Order Ti 🗙              | ∃ ⊡ Detail Quote                     | ×   +           |        |                                        |                       |              |             | Symbol                           |            |                   | s                             | ymbol Descriptio | n                   |                            |
| EQ 🍸 TESLA                       | INC 🕕                                |                 |        |                                        | 413.78                |              |             |                                  |            |                   |                               |                  |                     |                            |
| Q TSLA.NSDQ                      |                                      | Bid 0 x         | 0.00   |                                        | 0.00 x 0 Ask          | =: Mana      | ae Columns  |                                  |            |                   |                               |                  |                     | ``                         |
|                                  |                                      |                 |        | Action                                 |                       |              | ge columns  |                                  |            |                   |                               |                  |                     | <i>´</i>                   |
| 414.59                           | Day Rang                             | e               | 428    | .00                                    |                       | General Set  | tings       | Add V                            | vatchiis   | ร้ ของ            |                               |                  |                     |                            |
| Buying Power                     | Ava                                  | ilable Holdings | ;      | Holdings                               |                       |              | V-t-LK-t    | <u>ب</u>                         | പപ്പ       | dd                |                               |                  |                     |                            |
| 0.00 USD                         | -                                    |                 |        |                                        |                       | Щэ́New V     | vatchiist   | Ø                                | าเองเด     | ทน                |                               |                  |                     | >                          |

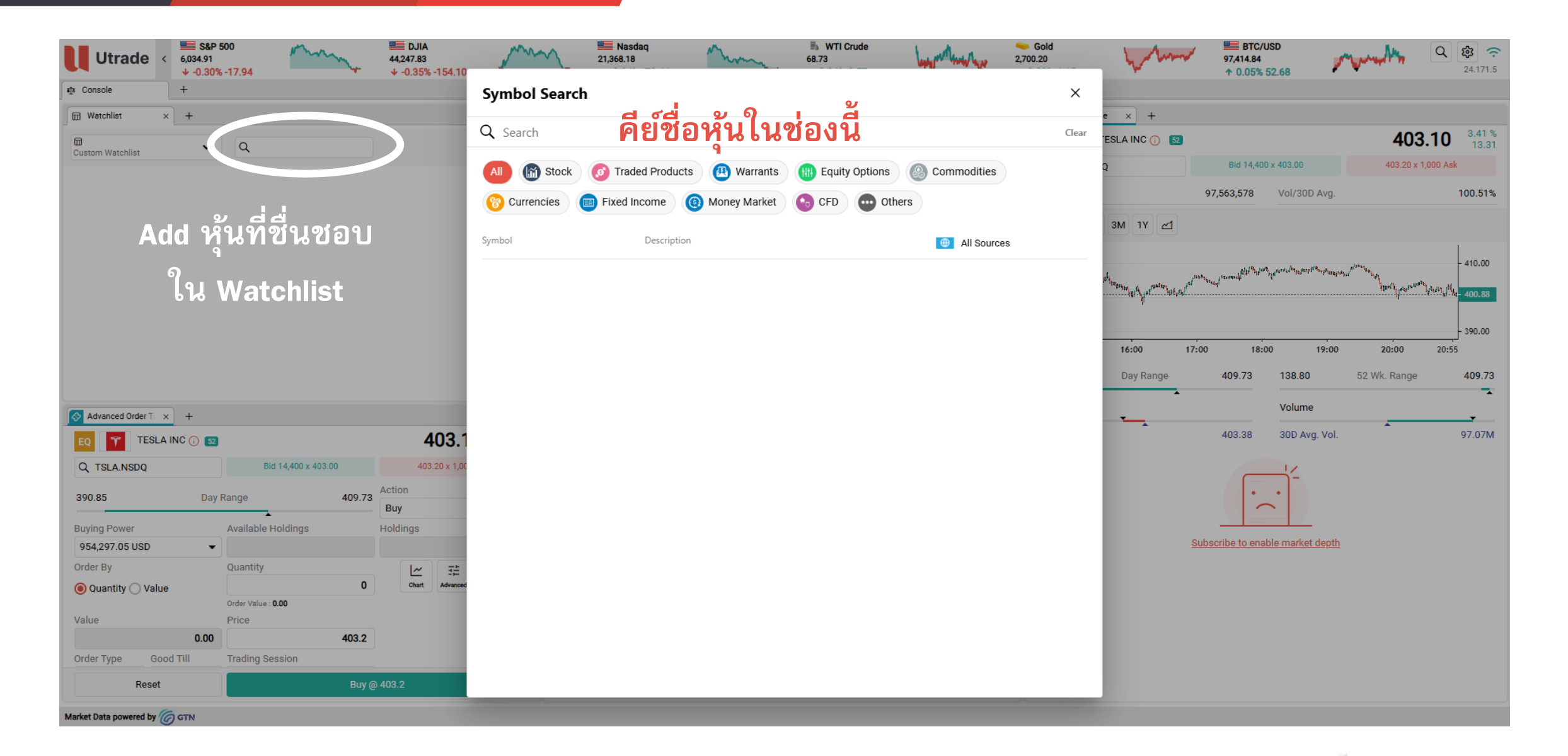

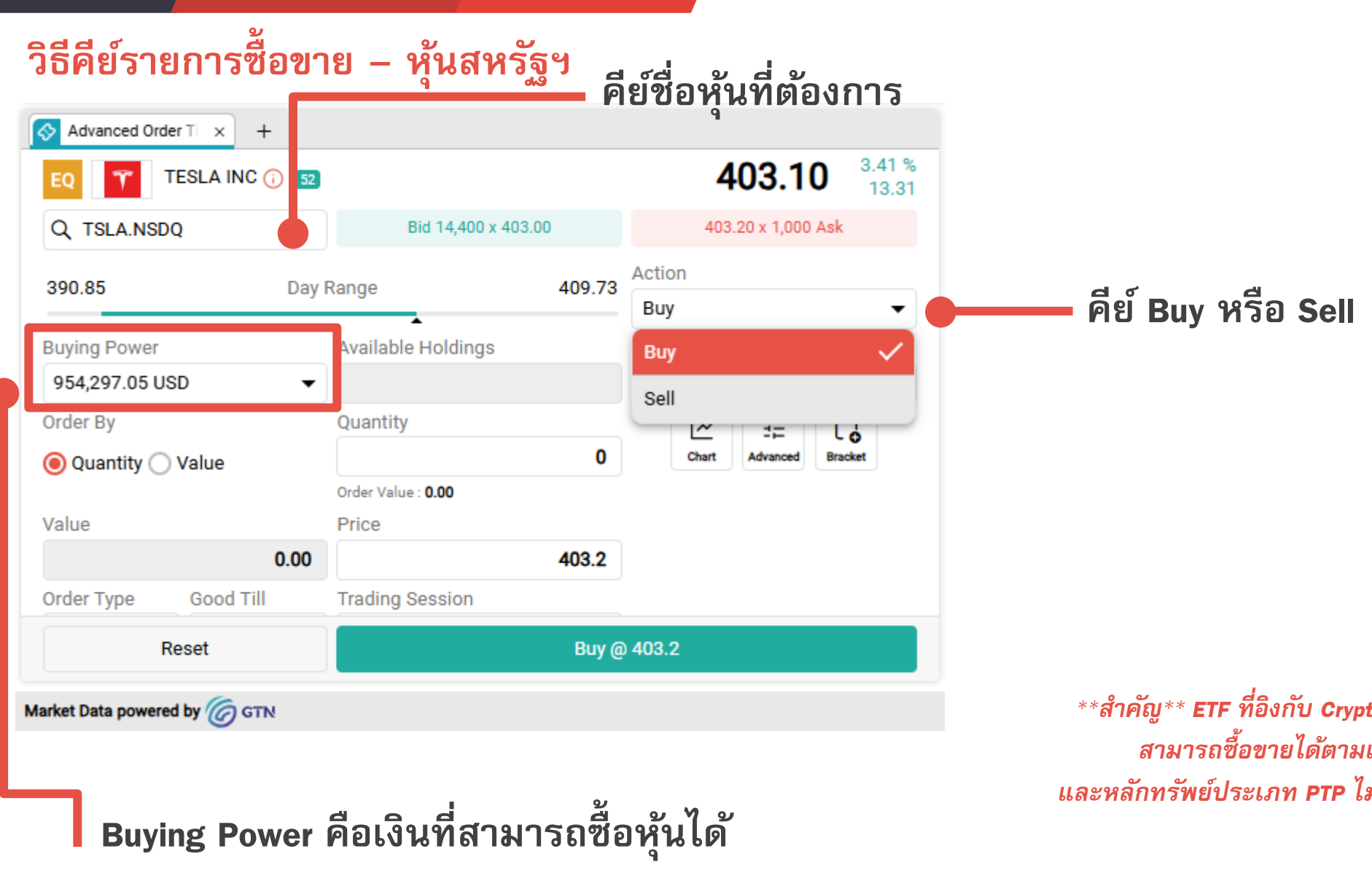

\*\*สำคัญ\*\* ETF ที่อิงกับ Crypto, Bitcoin รวมถึง Leverage, Inverse ETF ไม่ สามารถซื้อขายได้ตามเกณฑ์ก.ล.ต.ไทย (ยกเว้นลูกค้าที่เป็น HNW) และหลักทรัพย์ประเภท PTP ไม่สามารถซื้อขายได้ตามเกณฑ์ก.ล.ต.สหรัฐฯ \*ราคาในระบบ Delay 15 นาที\*

www.utrade.co.th

UTRADE Thailand

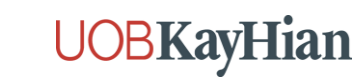

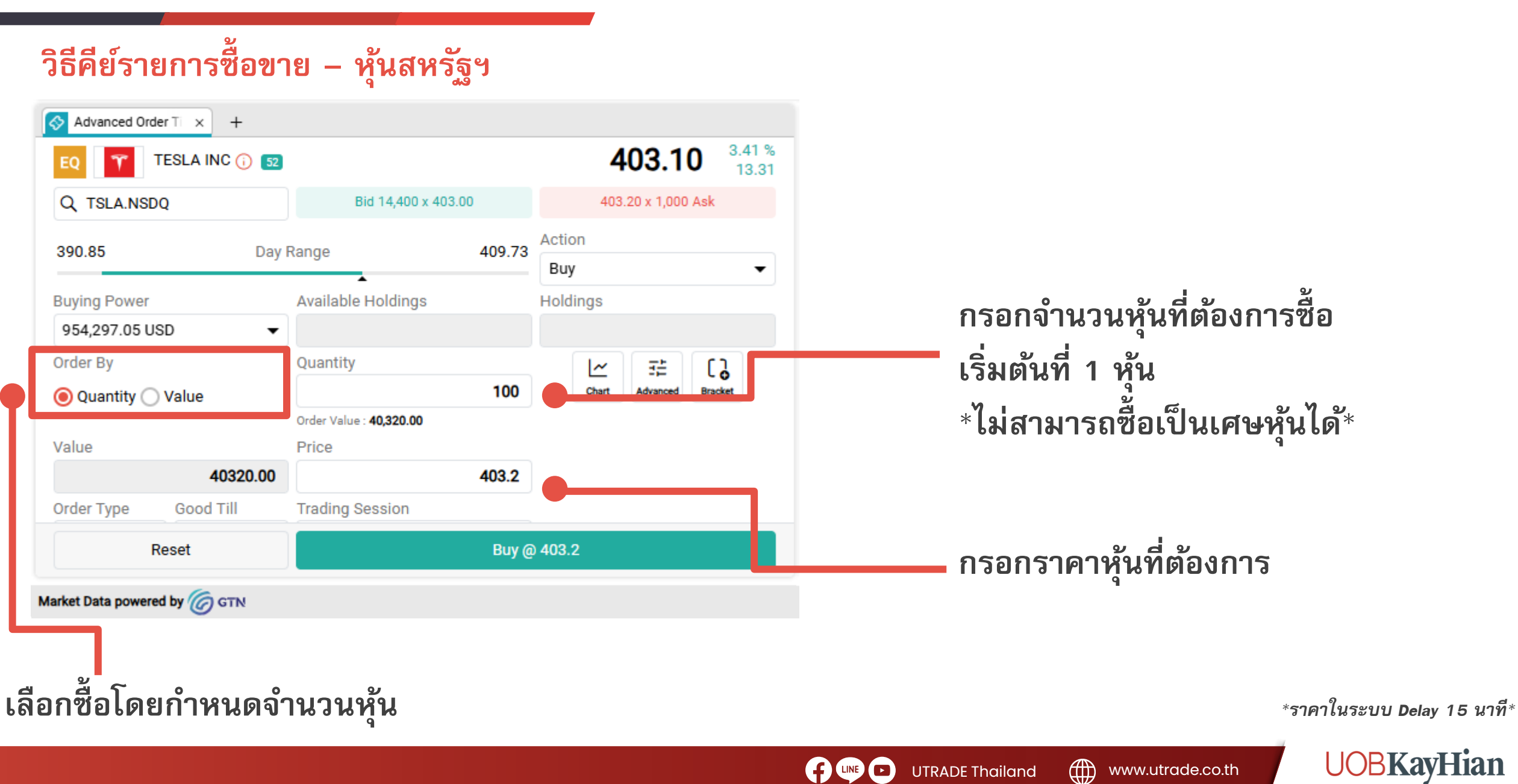

UTRADE Thailand

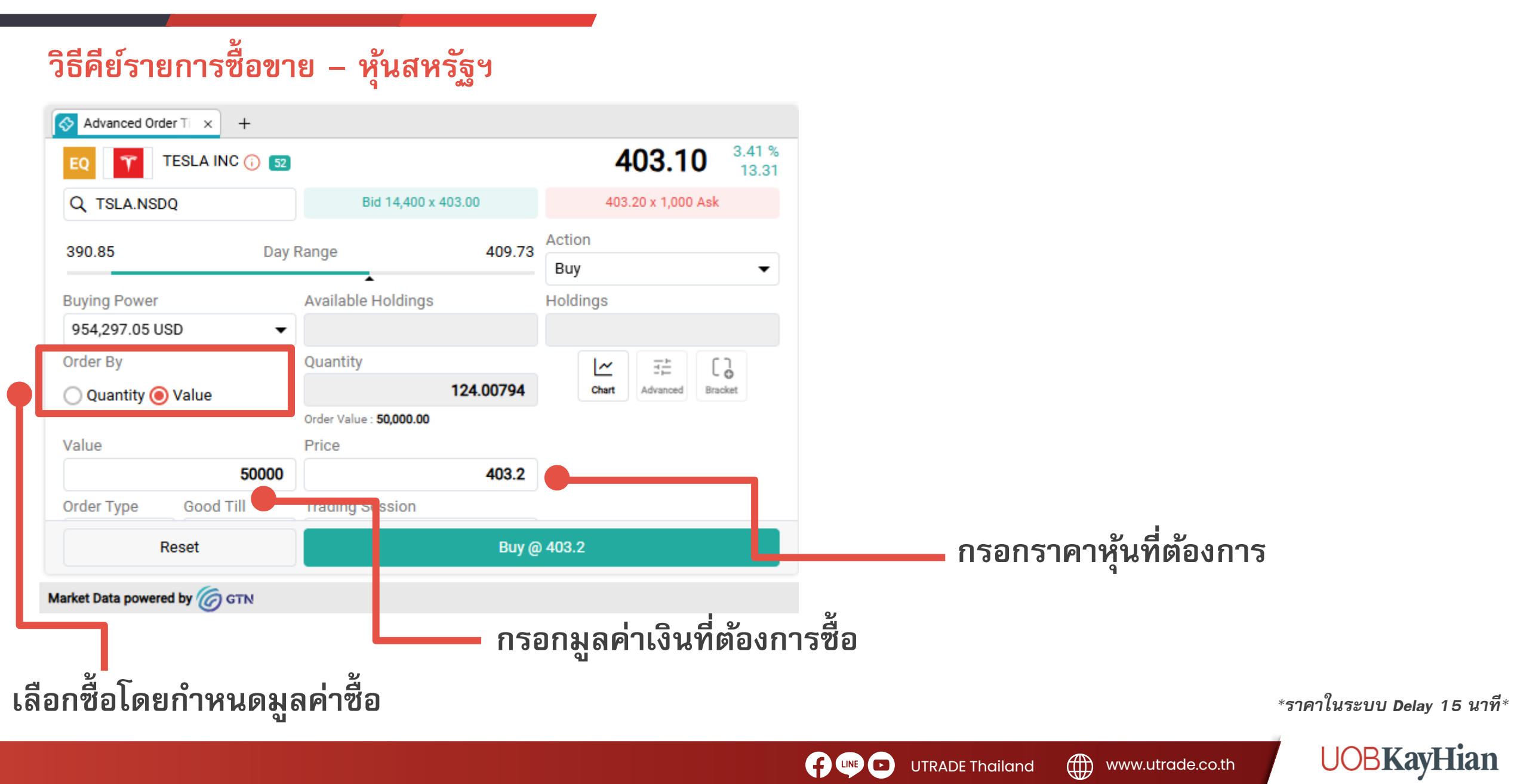

### วิธีคีย์รายการซื้อขาย – หุ้นสหรัฐฯ

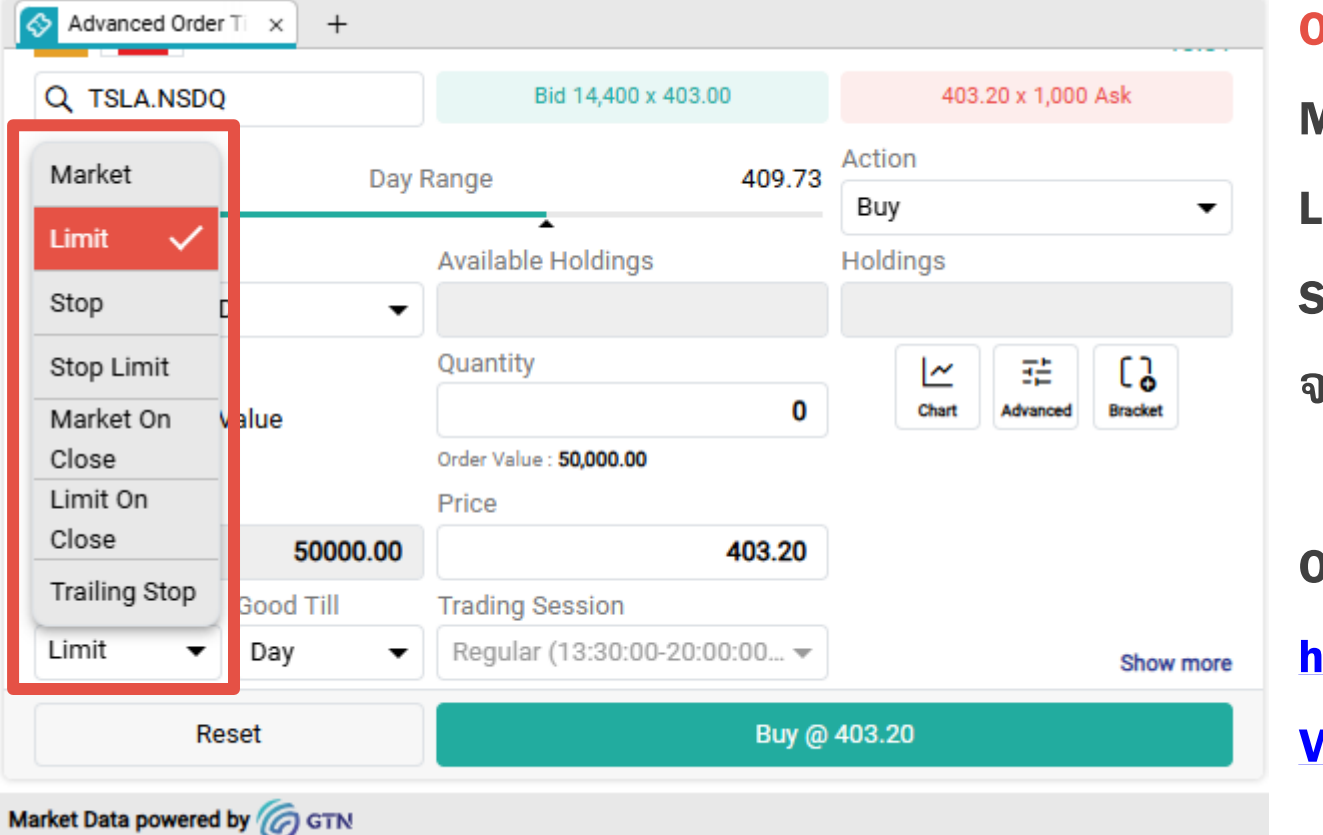

### Order Type หรือประเภทคำสั่งซื้อขาย

```
Market – ราคาตลาด
Limit – ตั้งราคาตามที่ต้องการ
Stop – ตั้งราคา Trigger Point ที่ต้องการ เมื่อแตะ
จะ match ที่ราคาตลาดที่ดีที่สุดขณะนั้น
```

```
Order type อื่น ๆสามารถเข้าดูได้ที่คู่มือ
```

https://help.globaltradingnetwork.com/helpguides/

www.utrade.co.th

V3Web-EN/OrderTicket1.html

UTRADE Thailand

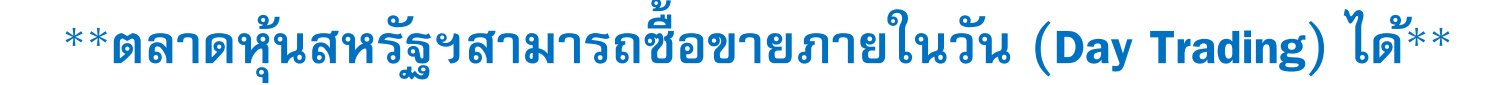

\*ราคาในระบบ Delay 15 นาที\*

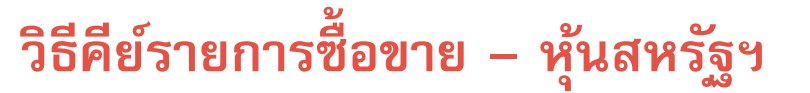

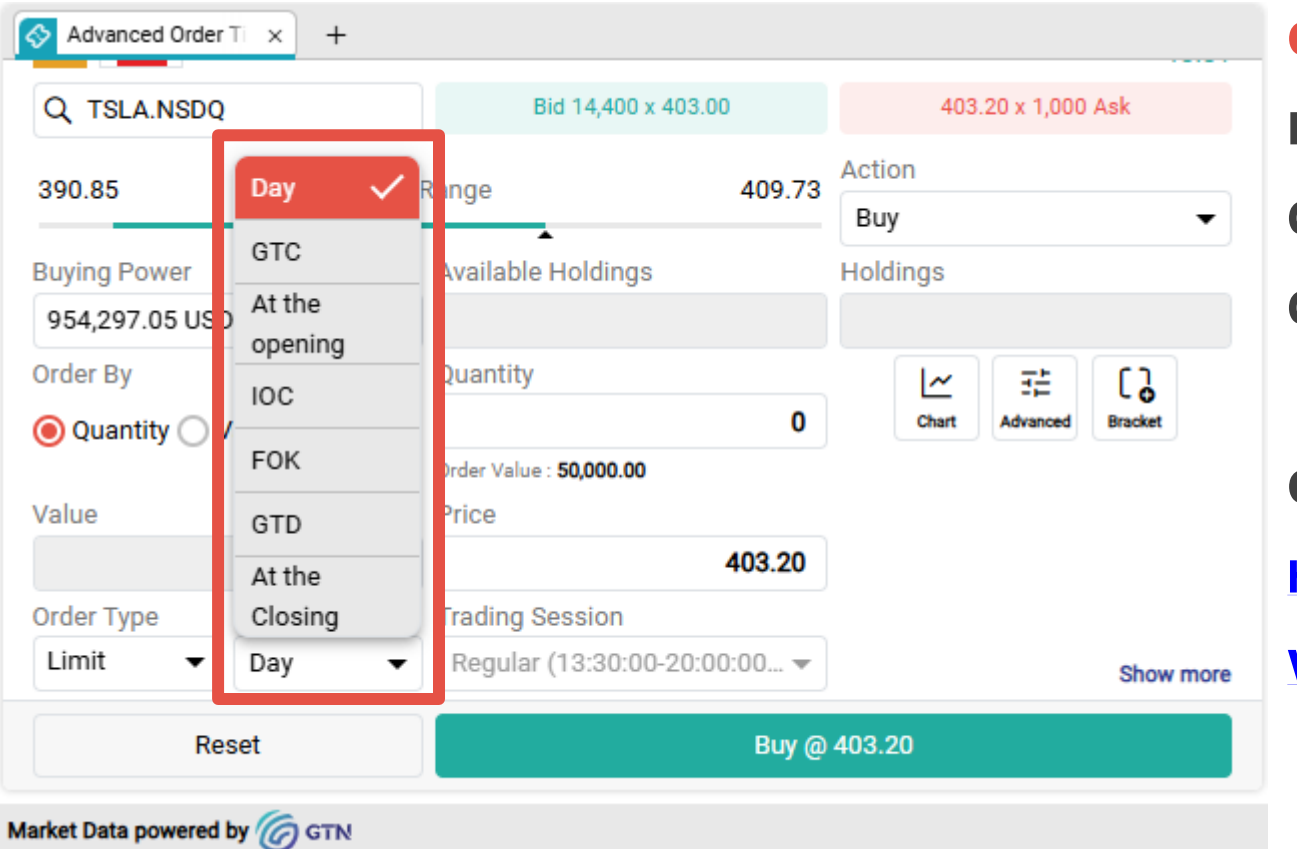

## Order Duration หรือ ระยะเวลาในการส่งคำสั่ง Day – คำสั่งภายในวัน

GTC – คำสั่งที่ตั้งจนกว่าจะ match GTD – คำสั่งที่ตั้งไปจนถึงวันที่กำหนด

Order duration อื่น ๆสามารถเข้าดูได้ที่คู่มือ

https://help.globaltradingnetwork.com/helpguides/

V3Web-EN/OrderTicket1.html

\*ราคาในระบบ Delay 15 นาที\*

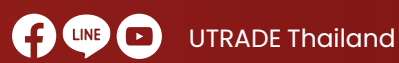

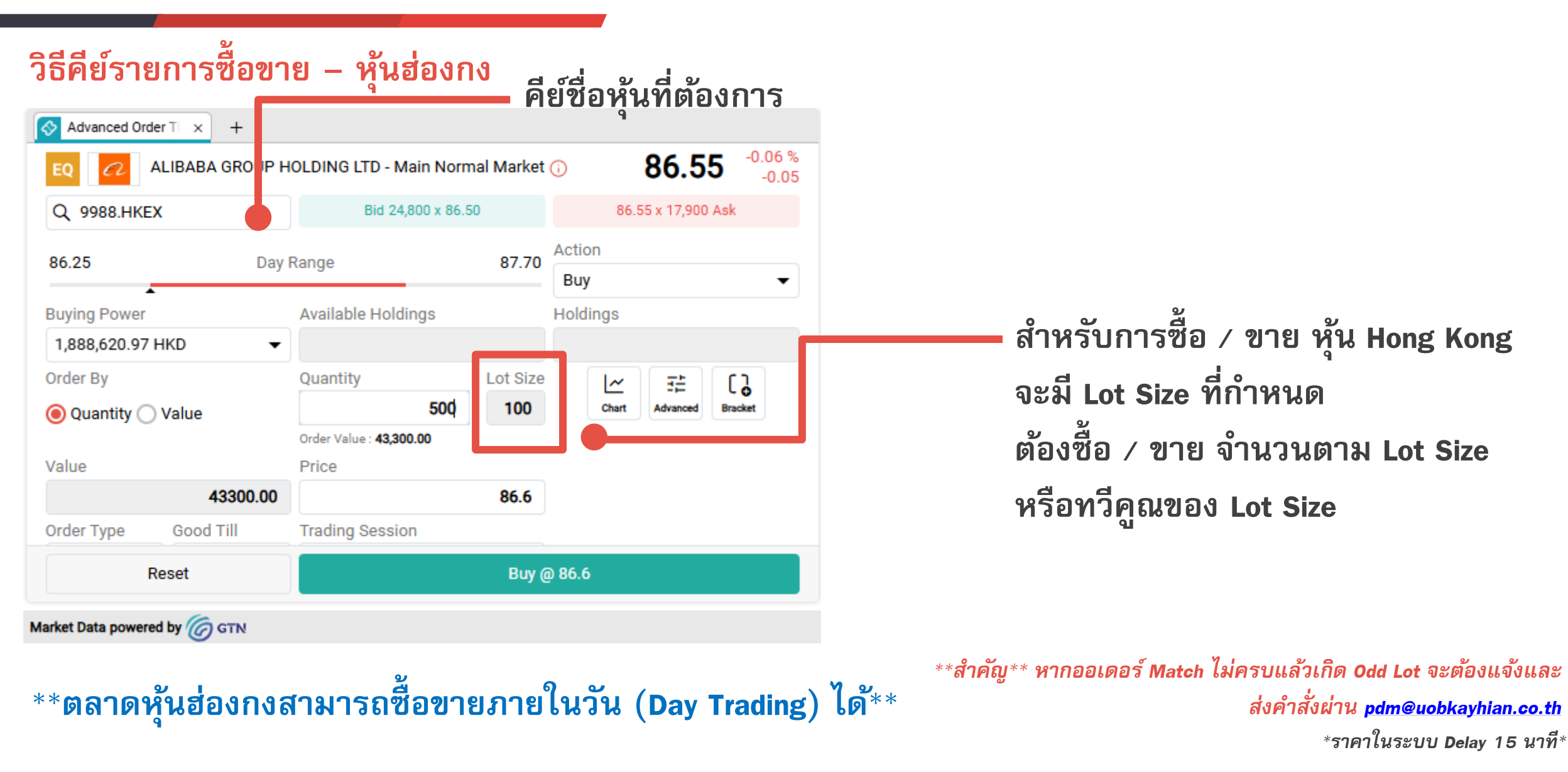

UTRADE Thailand

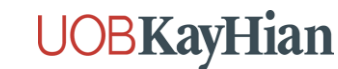

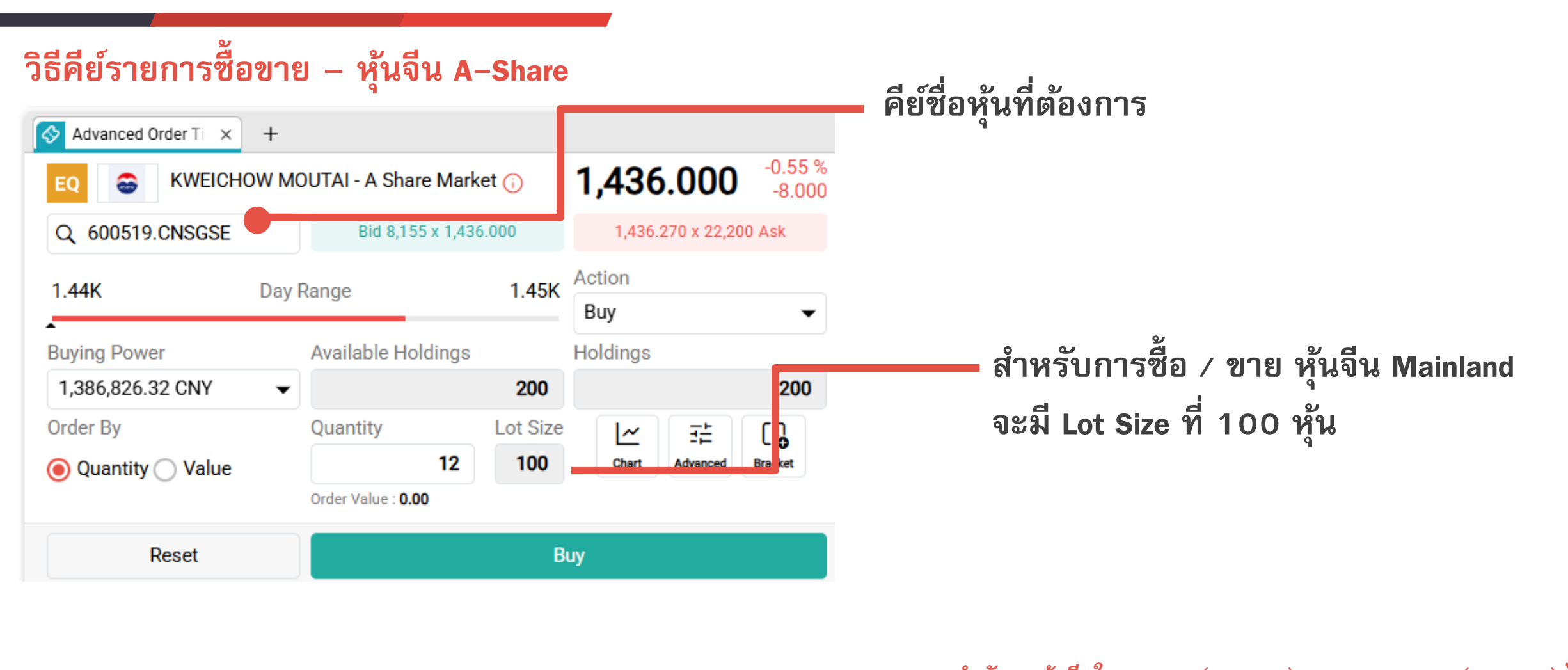

UTRADE Thailand

www.utrade.co.th

\*\*สำคัญ\*\* หุ้นจีนใน Chinext (30XXXX) และ Star market (688XXX) <u>ไม่</u> \*\*ตลาดหุ้นจีน <mark>ไม่สามารถ</mark> ซื้อขายภายในวัน (Day Trading) ได้\*\* <u>สามารถซื้อขายได้</u>ตามเกณฑ์ของตลาดหุ้นจีน\*\* \*ราคาในระบบ Delay 15 นาที\* ต้องรอ Settlement T+1 ถึงสามารถขายออกได้ **UOBKayHian** 

### วิธีคีย์รายการซื้อขาย – หุ้นจีน A-Share

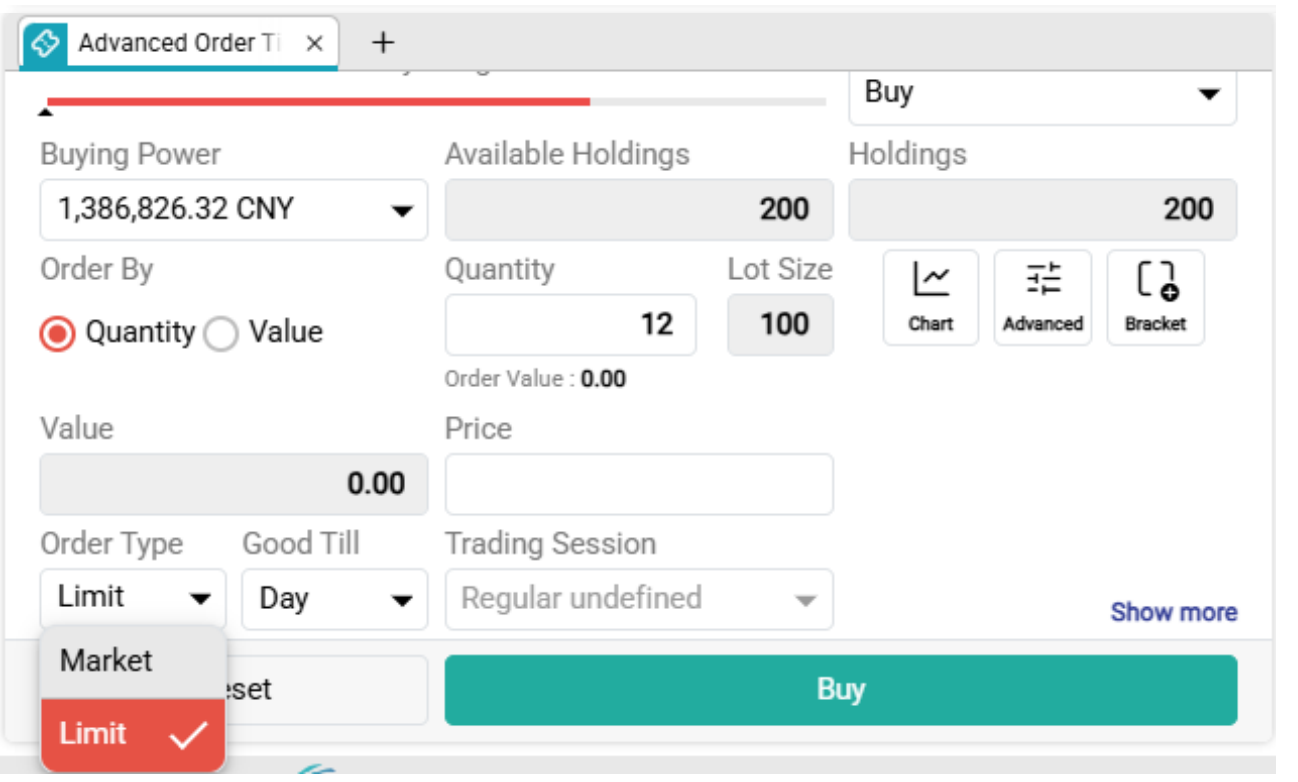

## Order Type หรือประเภทคำสั่งซื้อขาย \*สำหรับหุ้นจีนจะได้เพียง 2 ประเภทเท่านั้น\* Market – ราคาตลาด Limit – ตั้งราคาตามที่ต้องการ

Order type อื่น ๆสามารถเข้าดูได้ที่คู่มือ https://help.globaltradingnetwork.com/helpguides/ V3Web-EN/OrderTicket1.html

www.utrade.co.th

UTRADE Thailand

\*\*ตลาดหุ้นจีน <mark>ไม่สามารถ</mark> ซื้อขายภายในวัน (Day Trading) ได้\*\* ต้องรอ Settlement T+1 ถึงสามารถขายออกได้

\*ราคาในระบบ Delay 15 นาที\*

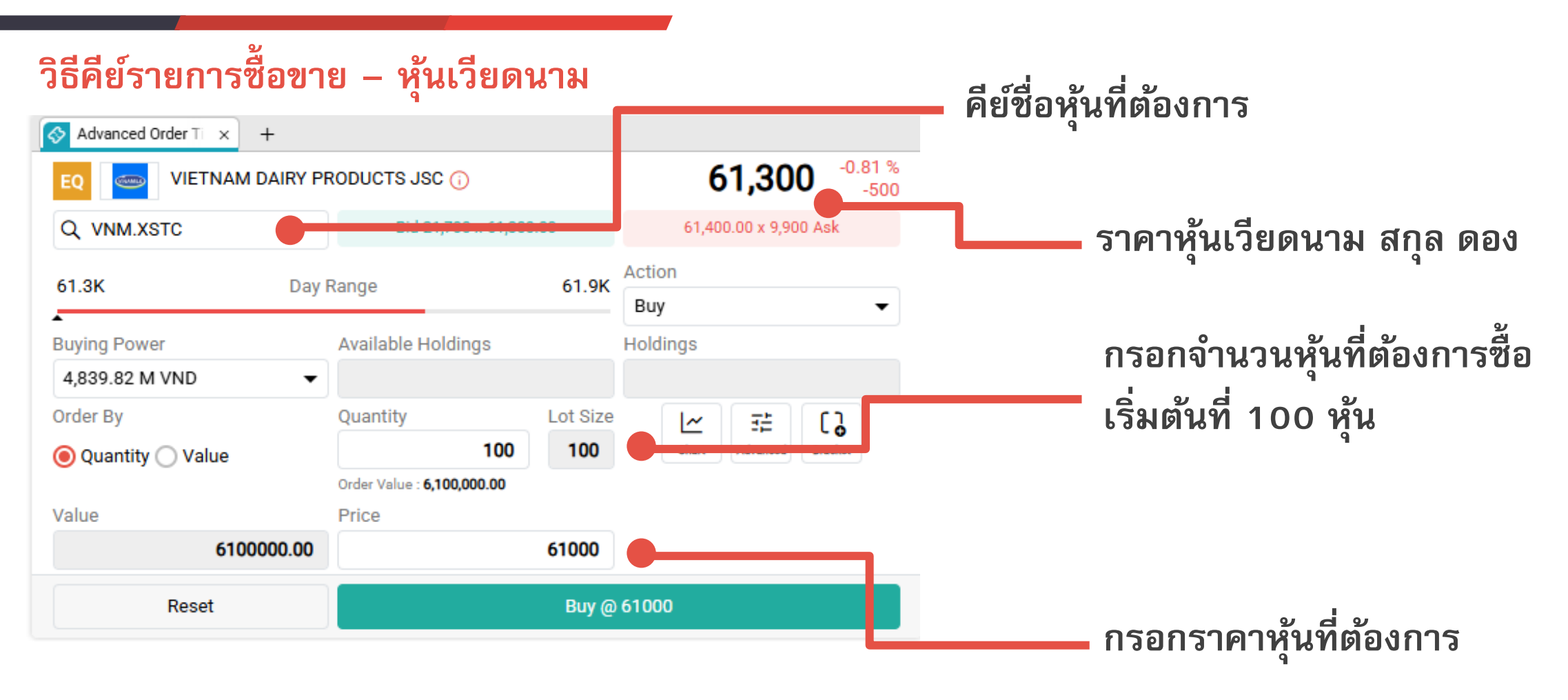

UTRADE Thailand

\*\*ตลาดหุ้นเวียดนาม <mark>ไม่สามารถ</mark> ซื้อขายภายในวัน (Day Trading) ได้\*\* ต้องรอ Settlement T+2 ถึงสามารถขายออกได้

\*ราคาในระบบ Delay 15 นาที\*

www.utrade.co.th

วิธีคีย์รายการซื้อขาย

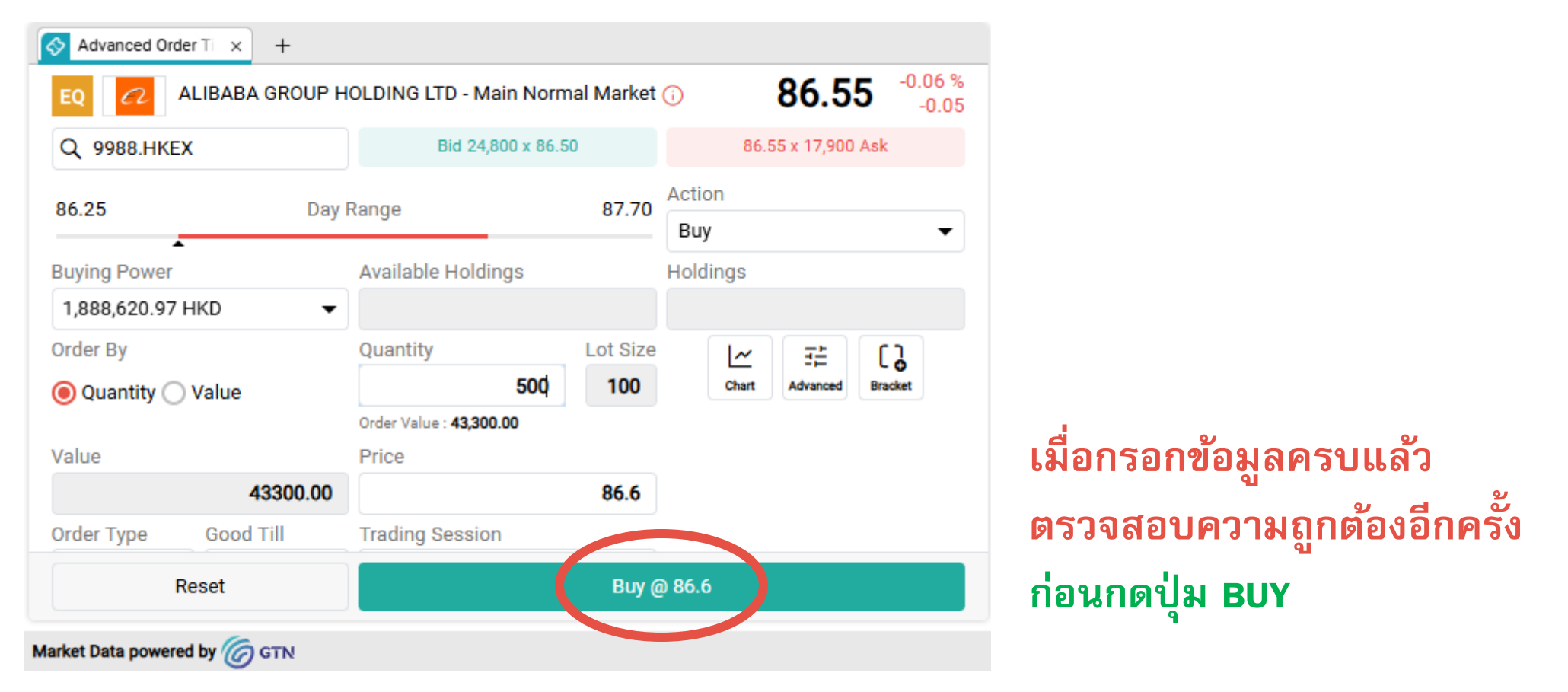

UTRADE Thailand

\*ราคาในระบบ Delay 15 นาที\*

www.utrade.co.th

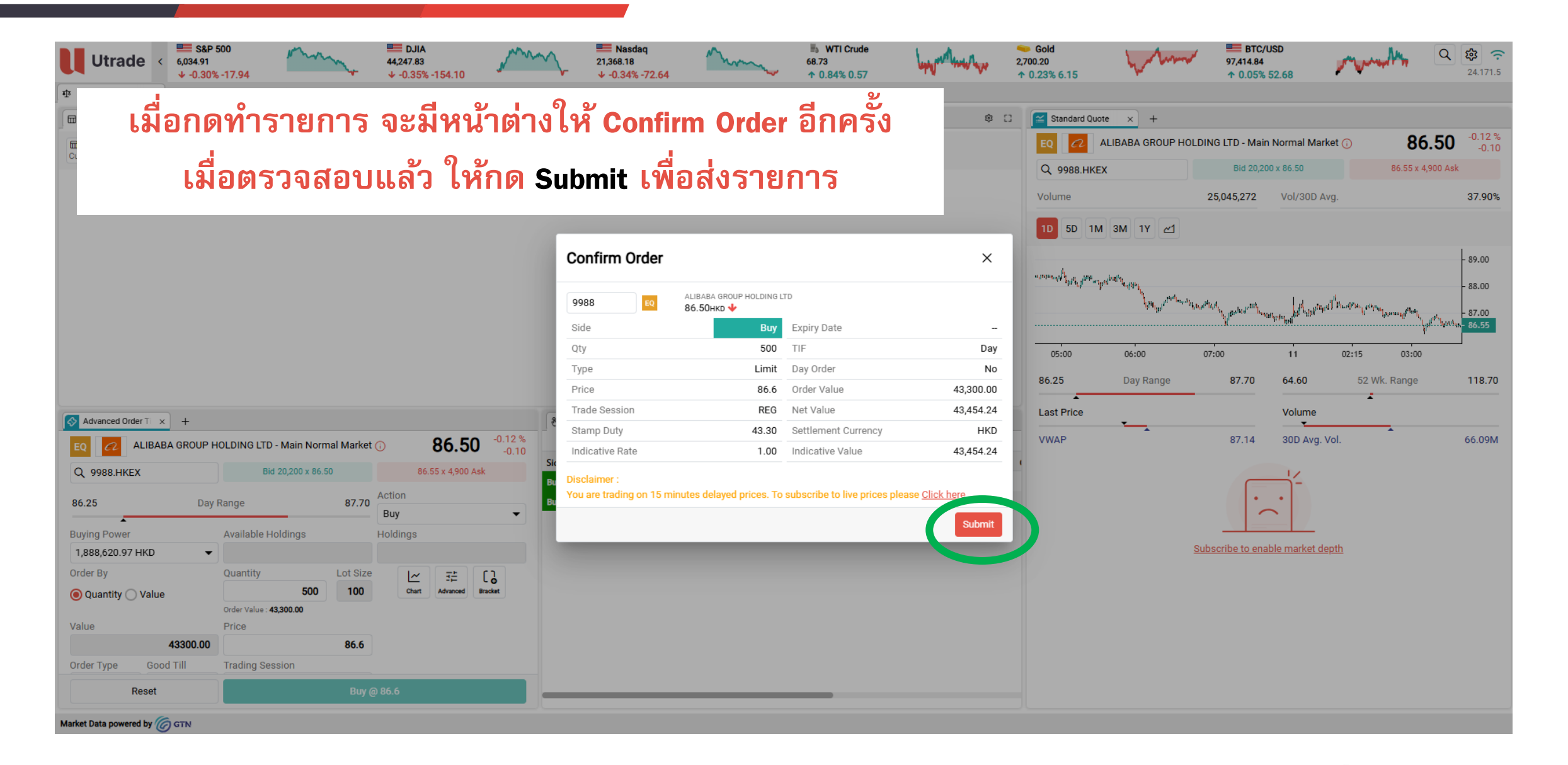

UTRADE Thailand

|          | ดูรายการซื้อขายที่ Order List        |        |         |                      |                                           |                                       |                                     |                              |    |  |  |
|----------|--------------------------------------|--------|---------|----------------------|-------------------------------------------|---------------------------------------|-------------------------------------|------------------------------|----|--|--|
|          | 🗞 Order List                         |        | g Holdi | ngs Alloo            | catio ×   +                               |                                       |                                     | ¢                            | [] |  |  |
|          | All Equity Orders For All portfolios |        |         |                      |                                           |                                       |                                     |                              |    |  |  |
|          | Side                                 | Symbol | Stat    | us                   | Qty                                       | Price                                 | Filled Qty.                         | Order Value                  |    |  |  |
|          | Buy                                  | 9988   | Fil     | lled                 | 500                                       | 86.60                                 | 500                                 | 43,300.00                    |    |  |  |
|          | Buy                                  | 9896   | Que     | eued                 | 2,000                                     | 31.90                                 | 0                                   | 63,800.00                    |    |  |  |
|          | Buy                                  | EDOC   | Que     | eued                 | 2,000                                     | 9.60                                  | 0                                   | 19,200.00                    |    |  |  |
| <b>N</b> | สถานะ                                | ะรายก' | าร      | Fi<br>Pa<br>Qu<br>Ro | lled: LL<br>artially<br>ueued:<br>ejected | มทครา<br>Filled:<br>ตั้งรอา<br>: รายก | บจำนวร<br>แมทบ<br>ทำรายก<br>การถูกย | น<br>างส่วน<br>เาร<br>เกเลิก |    |  |  |

#### **Order Details**

| Order No         | 24Z111000148        | Expiry Date         |
|------------------|---------------------|---------------------|
| Side             | Buy                 | TIF                 |
| Status           | Filled              | Day Order           |
| Qty              | 500                 | Symbol              |
| Remaining Qty    | 0                   | Exchange            |
| Cum. Qty         | 500                 | Order Value         |
| Туре             | Limit               | Net Value           |
| Price            | 86.6                | Commission          |
| Average Price    | 86.60               | VAT                 |
| Order Date       | 11-12-2024 11:40:48 | Trade Session       |
| Exchange Rate    | 1.00                | Regulatory Fees     |
| Settlement Value | 43,454.24           | Settlement Currency |

#### Order Execution History

| Date                | Transaction Id | Status              | Last<br>Price | Filled<br>Qty. | Commission |
|---------------------|----------------|---------------------|---------------|----------------|------------|
| 11-12-2024 11:40:54 | 1733888471803  | Filled              | 86.60         | 100            | 0.74       |
| 11-12-2024 11:40:53 | 1733888471802  | Partially<br>Filled | 86.60         | 100            | 0.74       |
| 11-12-2024 11:40:52 | 1733888471800  | Partially<br>Filled | 86.60         | 100            | 0.74       |
| 11-12-2024 11:40:51 | 1733888471799  | Partially           | 86.60         | 100            | 0.74       |

www.utrade.co.th

11-12-2024

Day

No 9988

HKEX

43,300.00 43,454.24 103.68 7.26 REG 3.68 HKD

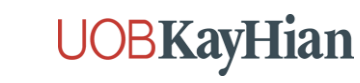

## สรุปรายละเอียดการซื้อขายหุ้นในแต่ละตลาดหลักทรัพย์

ตลาดหุ้นสหรัฐฯ

- เริ่มต้นซื้อขายได้ที่ 1 หุ้น
- หลามารถซื้อขายภายในวัน (Day Trading) ได้

ตลาดหุ้นฮ่องกง

- จะมี Lot Size ที่กำหนด ต้องซื้อ / ขาย จำนวนตาม Lot Size หรือทวีคูณของ Lot Size
- \*\*สำคัญ\*\* หากออเดอร์ Match ไม่ครบแล้วเกิด Odd Lot จะต้องแจ้งและ ส่งคำสั่งผ่าน pdm@uobkayhian.co.th
- สามารถซื้อขายภายในวัน (Day Trading) ได้

ตลาดหุ้นจีน

- จะมี Lot Size ที่ 100 หุ้น ต้องซื้อ / ขาย จำนวนตาม Lot Size หรือทวีคูณของ Lot Size
- \*\*สำคัญ\*\* หุ้นจีนใน Chinext (30XXXX) และ Star market (688XXX) <u>ไม่สามารถซื้อขายได้</u>ตามเกณฑ์ของตลาดหุ้นจีน\*\*

UTRADE Thailand

ไม่สามารถ ซื้อขายภายในวัน (Day Trading) ได้\*\* ต้องรอ Settlement T+1 ถึงสามารถขายออกได้

ตลาดหุ้นเวียดนาม

- เริ่มต้นซื้อที่ 100 หุ้น
- ไม่สามารถ ซื้อขายภายในวัน (Day Trading) ได้\*\*ต้องรอ Settlement T+2 ถึงสามารถขายออกได้

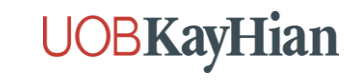

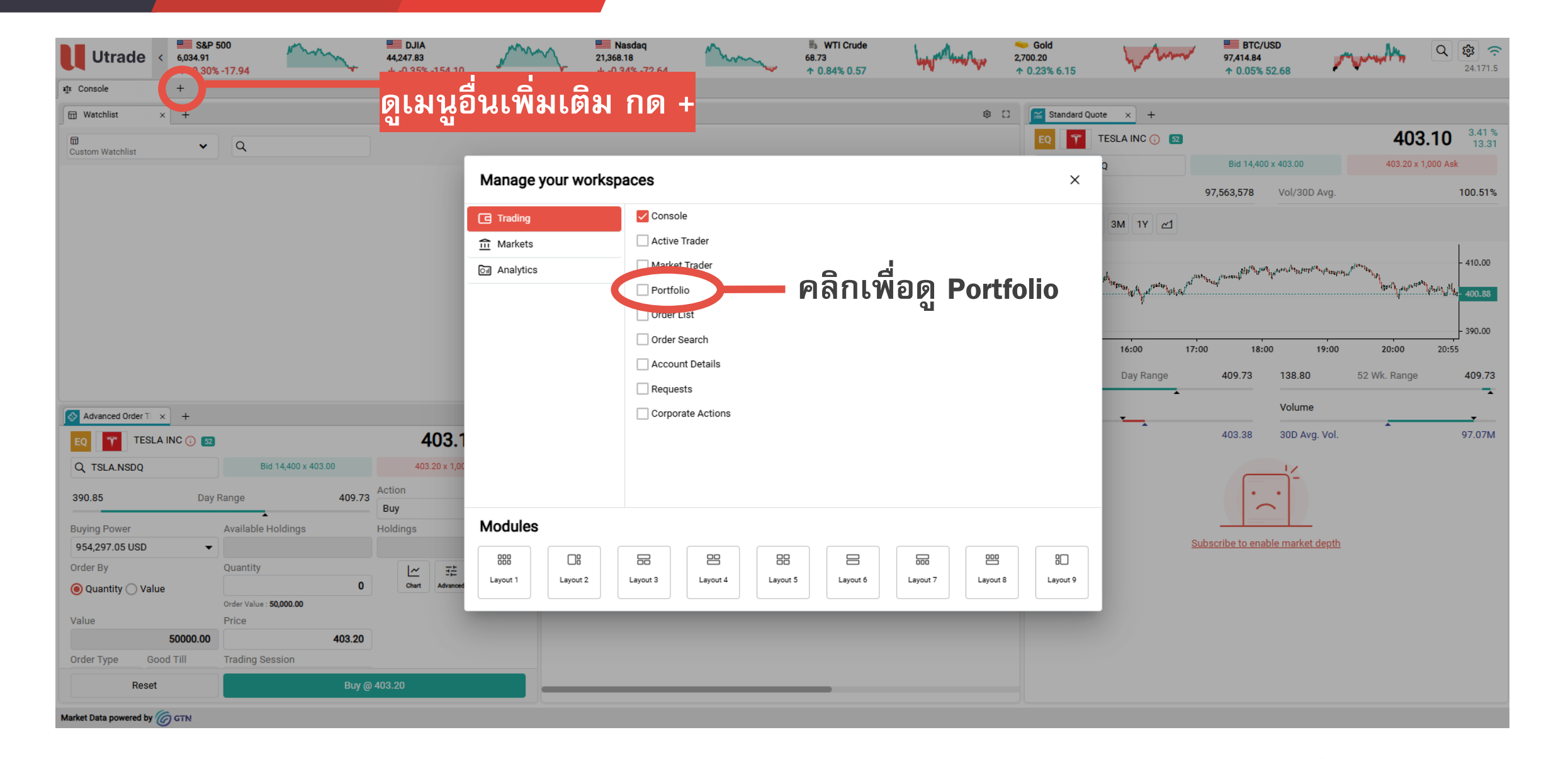

UTRADE Thailand

| Utrade                           | ■ DJIA<br>< 41,938.45<br>↓ -1.63% -69 | 6.75 Nasdaq<br>20,847.58<br>+ -1.57% -333.38 | Ww                                    | S&P 500<br>5,827.04<br>↓ -1.54% -91.21 | ■ WTI Crude<br>76.89<br>↑ 1.34% 1.02 | mennen      | ← Gold<br>2,687.29<br>↓ -0.12% -3.12 | 94,29<br>↓ -0 | BTC/USD<br>5.09<br>.38% -360.19 | Q 🕸 穼<br>24.201.4 |
|----------------------------------|---------------------------------------|----------------------------------------------|---------------------------------------|----------------------------------------|--------------------------------------|-------------|--------------------------------------|---------------|---------------------------------|-------------------|
| tî≰ Console                      | × 🗎 News                              | × 🗠 Chart × 🖾 Trading Signals ×              | Stock Profile ×                       | Portfolio × +                          |                                      |             |                                      |               |                                 |                   |
| Account All                      |                                       | ✓ Valuation (                                | Currency USD                          |                                        | ✓ Decimal Places                     | Symbol      | •                                    |               |                                 |                   |
| Overview<br>NVIDIA CORP<br>Other | orders<br>กเพื่อดู                    | Statement Holdings Trad                      | es Dividends 4.01%<br>Hong H<br>0.42% | Closed Positions                       | PnL                                  |             |                                      |               |                                 |                   |
| Holding List                     |                                       |                                              | จำนวนหุ้น                             | ต้นทุนต่อหุ้น                          | มูลค่าตันทุน                         | ราคาปิด     | มูลค่าตลาด                           | กำไรขาดทุน    | %กำไรขาดทุน                     | 幸                 |
| ✓ Stock                          | Symbol                                | Description                                  | Qty                                   | Cost Price                             | Cost Val                             | Close Price | Mkt Val                              | PnL           | % PnL                           | Allocation        |
| ∨ USD                            |                                       |                                              |                                       |                                        |                                      |             |                                      |               |                                 |                   |
| EQ                               | ABNB                                  | AIRBNB INC                                   | 12                                    | 131.69                                 | 1,580.32                             | 129.63      | 1,555.56                             | -24.76        | -1.57                           | 0.07%             |
| EQ                               | AEP                                   | AMERICAN ELECTRIC POWER CO INC               | 1                                     | 102.58                                 | 102.58                               | 93.51       | 93.51                                | -9.07         | -8.84                           | 0.00%             |
| EQ                               | NVDA                                  | NVIDIA CORP                                  | 100                                   | 136.64                                 | 13,664.19                            | 132.17      | 13,217.00                            | -447.19       | -3.27                           | 0.57%             |
| EQ                               | OTLY                                  | OATLY GROUP AB SPON ADS EACH RE.             | . 10000                               | 0.8964                                 | 8,963.6000                           | 0.6512      | 6,512.0000                           | -2,451.6000   | -27.35                          | 0.28%             |
| EQ                               | PLTR                                  | PALANTIR TECH INC                            | 262                                   | 71.83                                  | 18,818.58                            | 64.91       | 17,006.42                            | -1,812.16     | -9.63                           | 0.73%             |
| ~ CNY                            |                                       |                                              |                                       | 047.000                                | 40.004.505                           | 000.074     | 10.151.015                           | 0.007 700     | 6.75                            | 1.745             |
| 11/2                             | 600519                                | KWEICHOW MOUTAI                              | 200                                   | 216.908                                | 43,381.535                           | 202.274     | 40,454.815                           | -2,926.720    | -0./5                           | 1.74%             |
| V HKD                            | 0099                                  |                                              | 400                                   | 11.92                                  | 4 526 19                             | 10.04       | 4.016.50                             | 500.50        | 11.06                           | 0.17%             |
|                                  | 3300                                  |                                              | 400                                   | 11.52                                  | 4,320.10                             | 10.04       | 4,010.39                             | -305.35       | -11.20                          | 0.17%             |
| E VILL                           | VXB                                   | BEN TRE CONSTRUCTION MATERIAL                | 100000                                | 1                                      | 984 989                              | 1           | 1 102 644                            | +117 655      | +11.94                          | 47.29%            |
|                                  | DHG                                   | DHG PHARMACEUTICAL JSC                       | 200                                   | 0                                      | 13                                   | 4           | 805                                  | +793          | +6.276.63                       | 0.03%             |
| EQ                               | DPM                                   | PETROVIETNAM FERT & CHEMICAL                 | 100                                   | 0                                      | 13                                   | 1           | 134                                  | +121          | +960.65                         | 0.01%             |
| EQ                               | DXG                                   | DAT XANH GROUP JOINT STOCK CO                | 100                                   | 0                                      | 13                                   | 1           | 58                                   | +45           | +359.07                         | 0.00%             |
| EQ                               | FTS                                   | FPT SECURITIES JSC                           | 2800                                  | 0                                      | 13                                   | 2           | 4,488                                | +4,475        | +34,921.24                      | 0.19%             |
| EQ                               | GAS                                   | PETROVIETNAM GAS JOINT STOCK C               | 1200                                  | 0                                      | 13                                   | 3           | 3,127                                | +3,114        | +23,914.22                      | 0.13%             |
| Stock                            |                                       |                                              |                                       |                                        | 1,076,089.42                         |             | 1,194,111.90                         | 118,021.91    | +10.97                          | 51.21%            |

### คลิกขวาเพื่อทำรายการซื้อขายได้

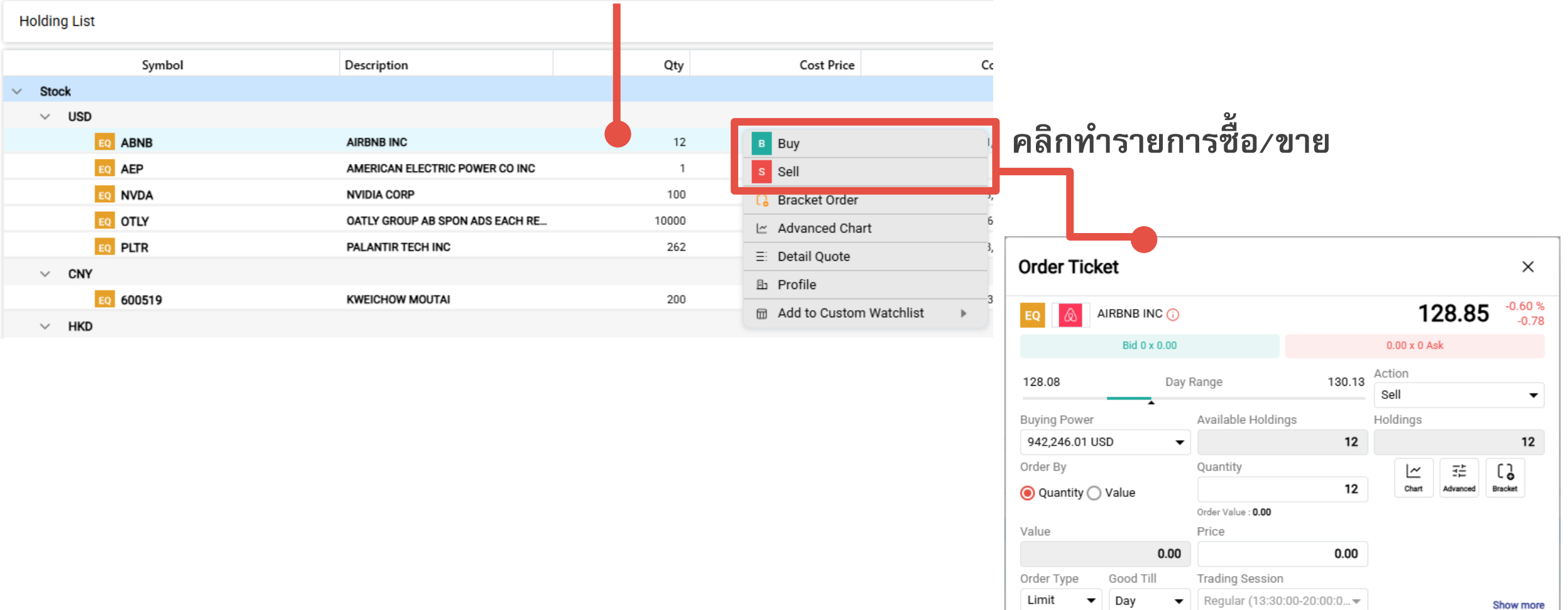

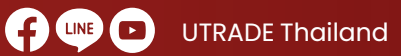

Reset

www.utrade.co.th

Sell @ 0.00

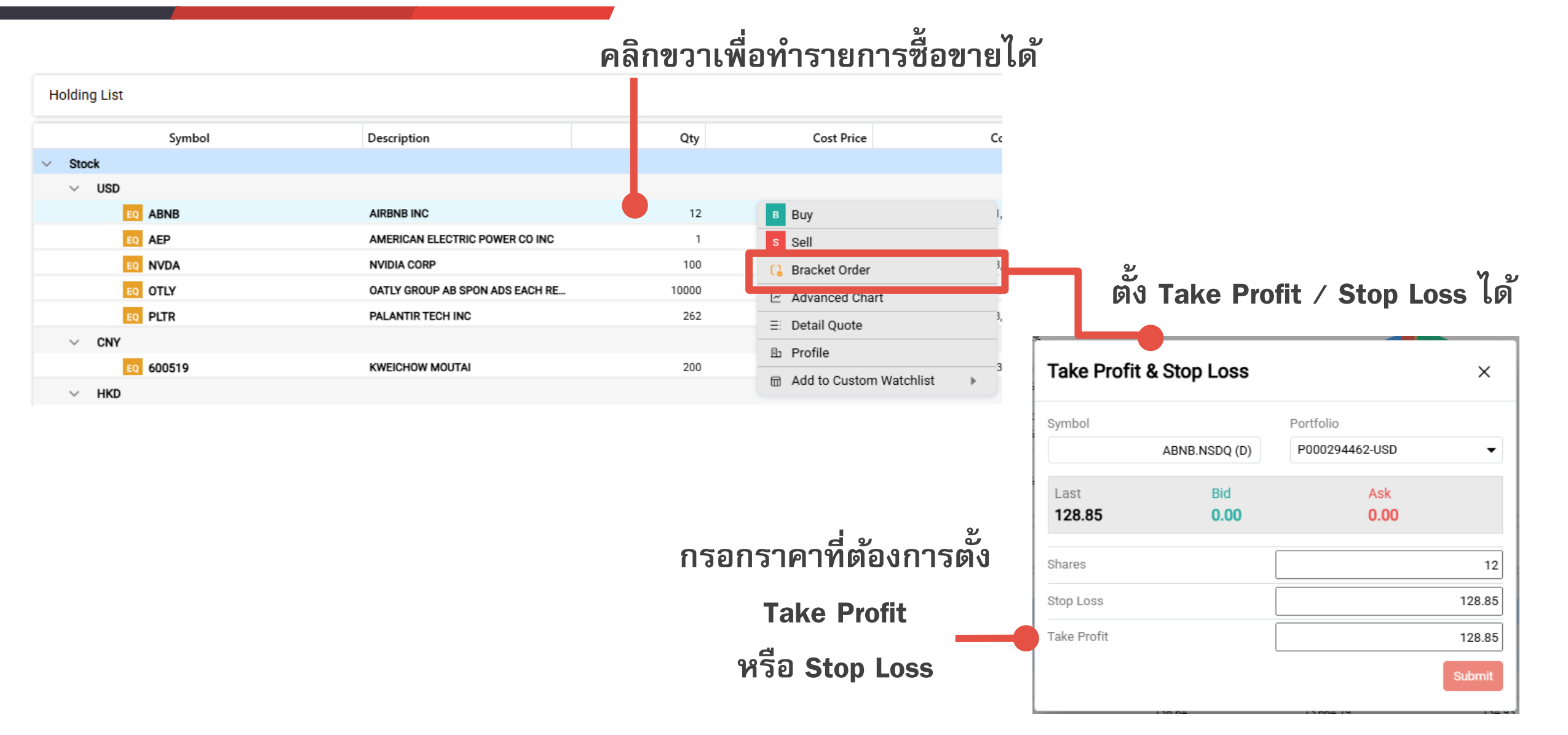

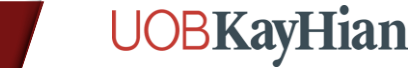

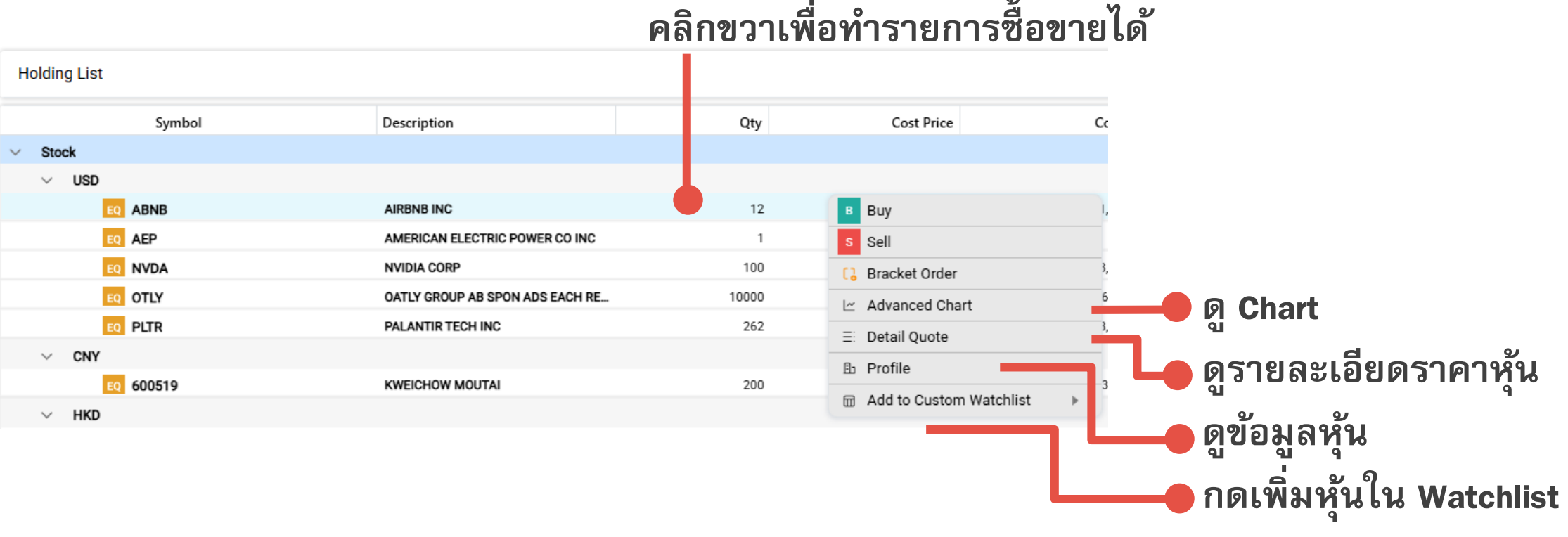

### คลิกขวาเพื่อทำรายการซื้อขายได้

UTRADE Thailand

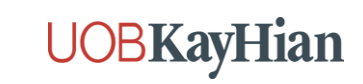

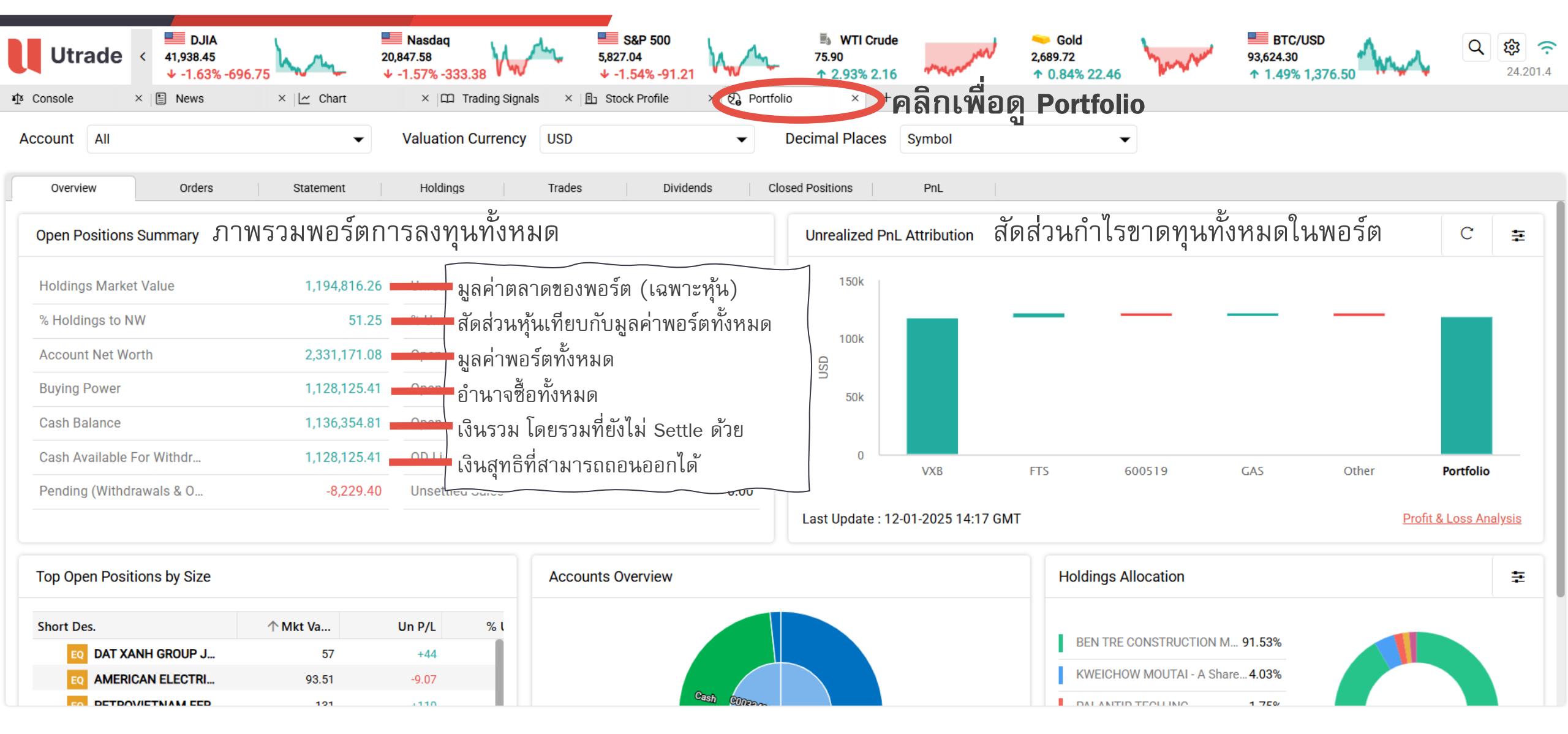

UTRADE Thailand

www.utrade.co.th

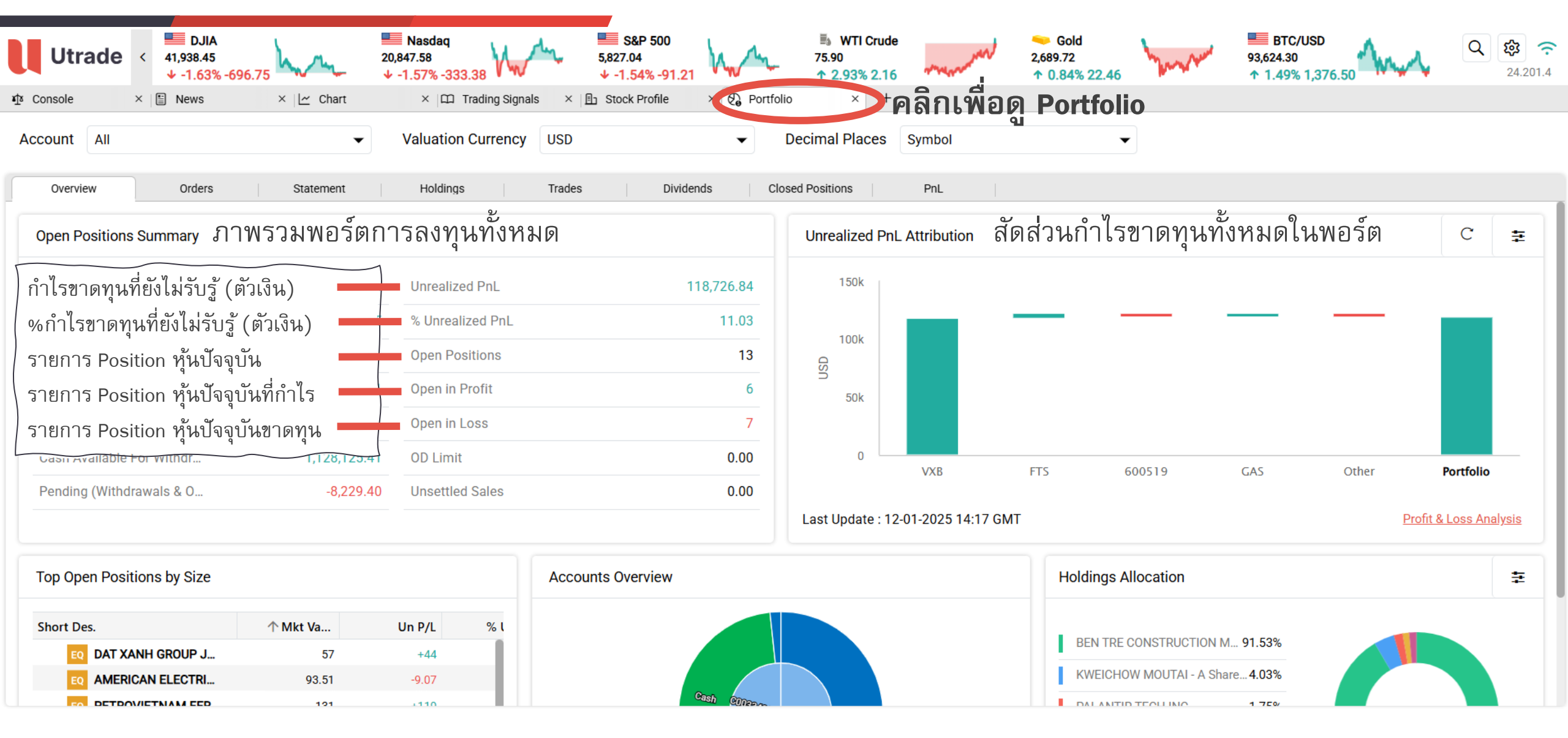

UTRADE Thailand

www.utrade.co.th

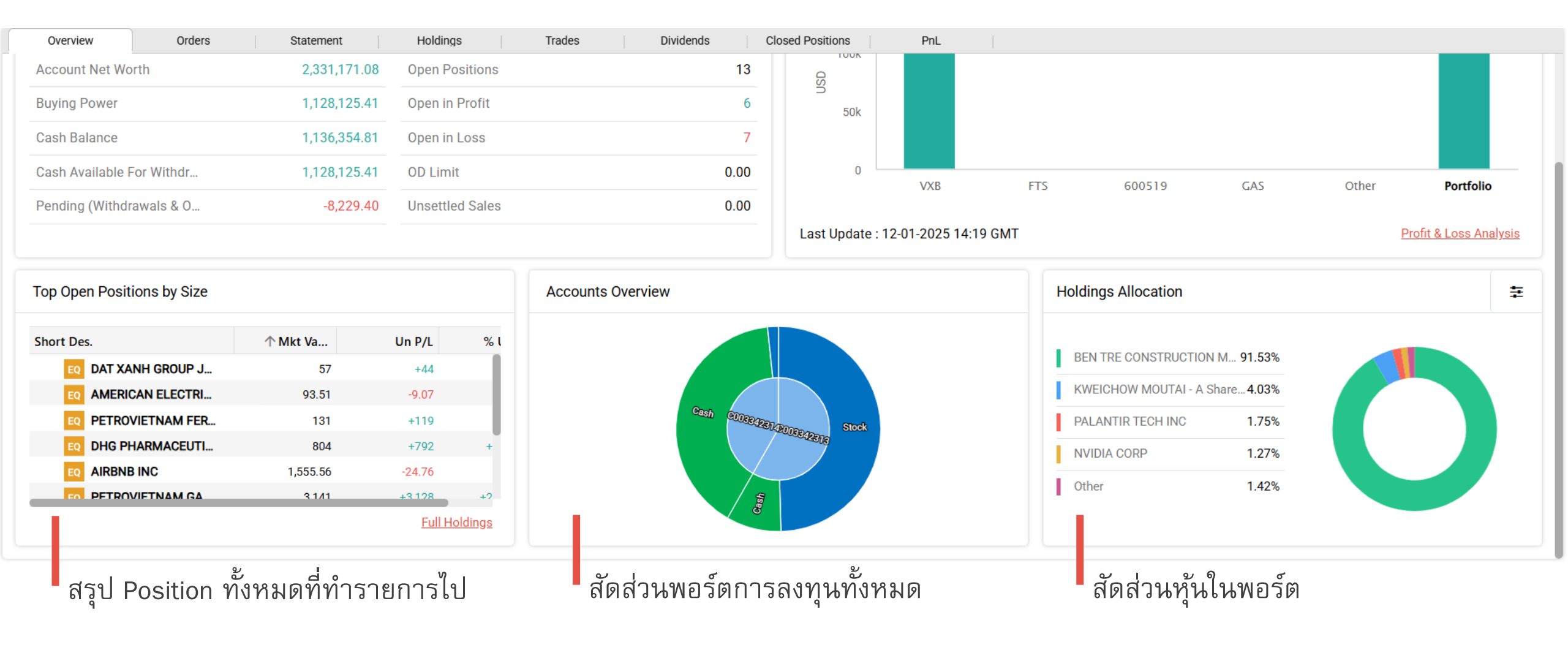

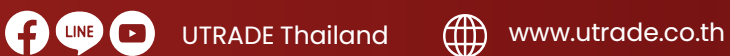

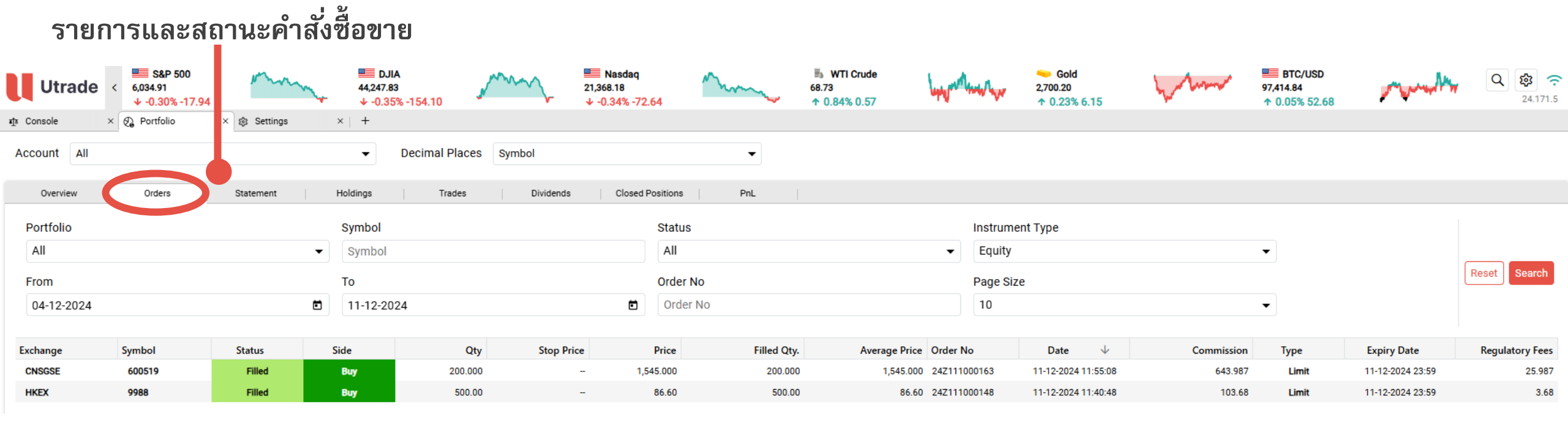

UTRADE Thailand

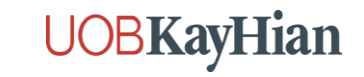

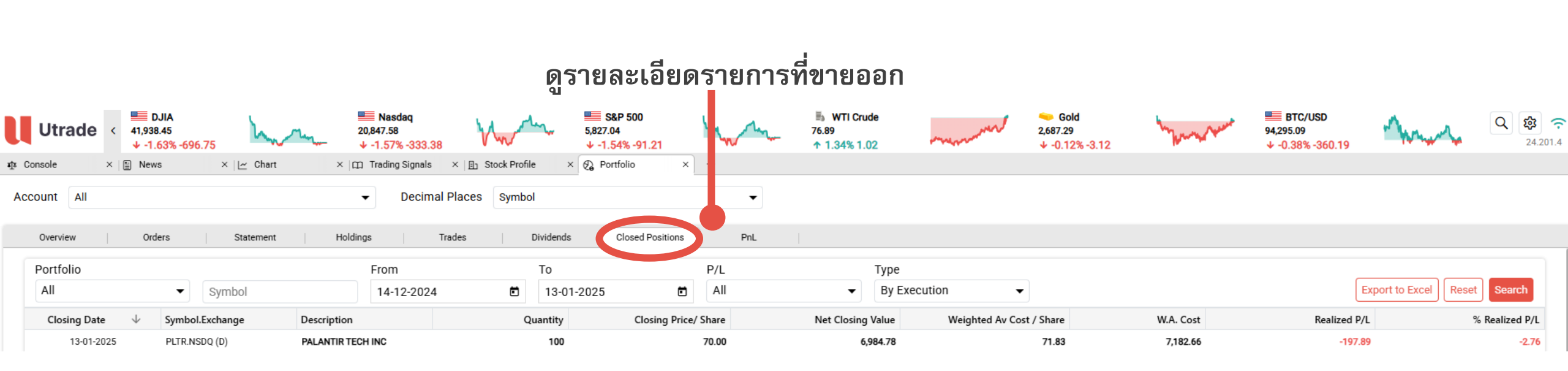

UTRADE Thailand

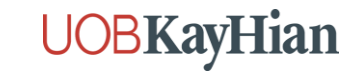

| Account Statements          |                                  |                    |                                                                                     |                                                                          |                                                                     | Ut                                   | rade        |                        |                               |                                  |
|-----------------------------|----------------------------------|--------------------|-------------------------------------------------------------------------------------|--------------------------------------------------------------------------|---------------------------------------------------------------------|--------------------------------------|-------------|------------------------|-------------------------------|----------------------------------|
| Portfolio<br>P000294461-HKD | Statement Type<br>Cash Statement | Period<br>2024-Dec |                                                                                     |                                                                          | Cu                                                                  | stomer Cas                           | h Stateme   | ent                    |                               |                                  |
| ดู Portfolio ทั้งหมด โด     | ย Download Statement ไ           | Download           | Name<br>Period<br>Customer No<br>Currency<br>Cash Acc No<br>Portfolio<br>Tax Reg No | : APICH<br>: 01-Dec<br>: ASI512<br>: HKD<br>: C0033<br>: P00029<br>: N/A | AYA CHAIYAREF<br>ember-2024 to 31<br>158307<br>42313<br>94461 - P00 | RK<br>I-December-2024<br>0294461-HKD |             |                        |                               |                                  |
|                             |                                  |                    | Trade Opening                                                                       | g Balance<br>1952627.1078                                                | Settled Open                                                        | ing Balance<br>1215920.91349         | Depo        | sits<br>0              | Withdrawa                     | als<br>O                         |
|                             |                                  |                    | Buy                                                                                 | 381299.93571                                                             | Se                                                                  | HI<br>O                              | Future      | Block<br>0             | Other                         | 0                                |
|                             |                                  |                    | Trade Closing                                                                       | ) Balance<br>571327.17209                                                | Settled Closi                                                       | ng Balance<br>1952627.10781          |             |                        |                               |                                  |
|                             |                                  |                    | Trans.Date<br>01/12/2024 0                                                          | Value Date                                                               | Description<br>Opening Balance                                      | Symbol                               | Debit<br>0  | Credit<br>1952627.1078 | Trade Balance<br>1952627.1078 | Settled Balance<br>1215920.91349 |
|                             |                                  |                    | 11/12/2024 1:                                                                       | 3/12/2024                                                                | Buy 9988<br>500.000000000@<br>-86.60000<br>Ord:2739558              | ALIBABA<br>GROUP<br>HOLDING<br>LTD   | -43403.6805 | 0                      | 1909223.4273                  | 1952627.10781                    |
|                             |                                  |                    | 11/12/2024 1:                                                                       | 3/12/2024                                                                | VAT reversed for<br>Ord:2739558                                     | ALIBABA<br>GROUP<br>HOLDING<br>LTD   | -7.25765    | 0                      | 1909216.16965                 | 1952627.10781                    |
|                             |                                  |                    |                                                                                     |                                                                          |                                                                     |                                      |             |                        |                               |                                  |

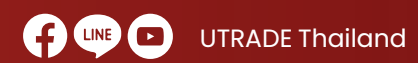

### **Global Trade – Stock Information**

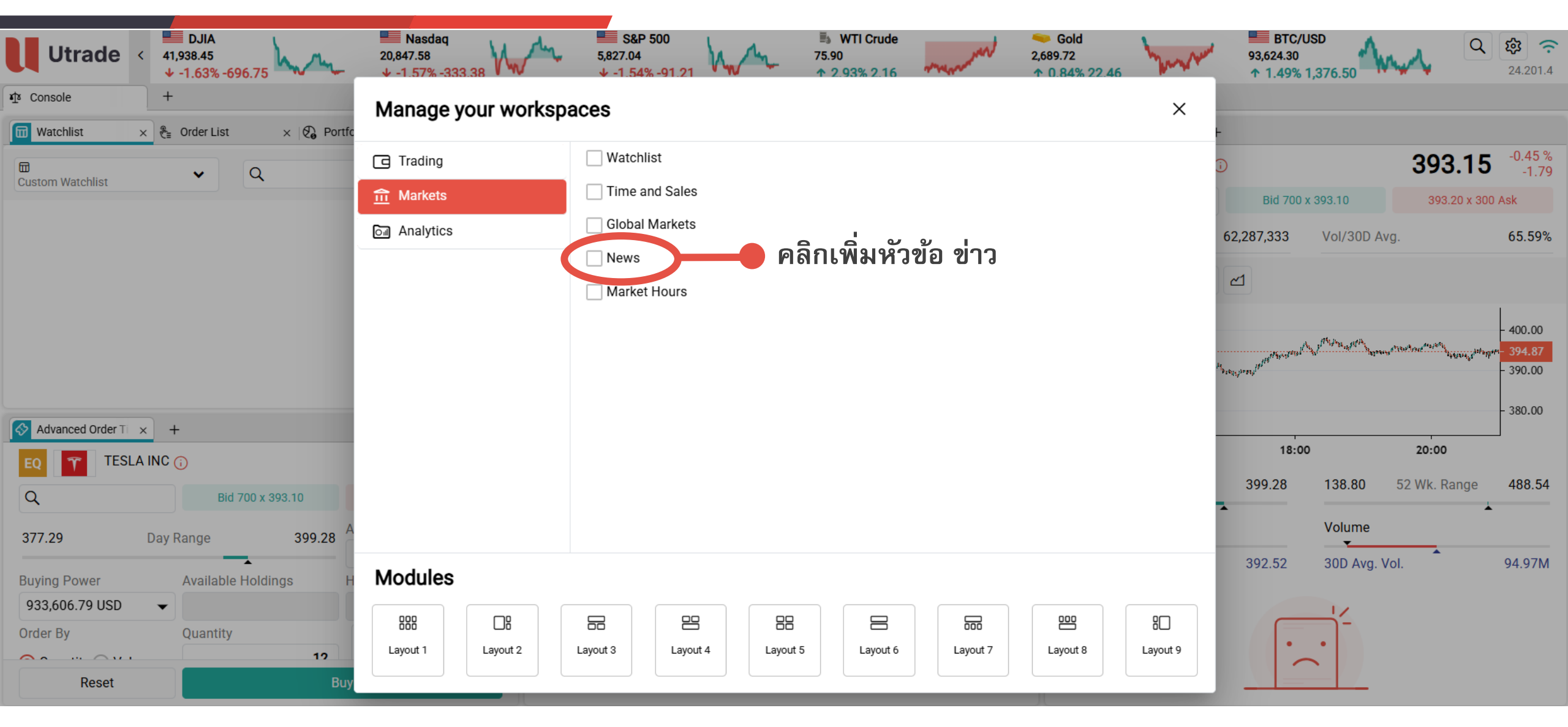

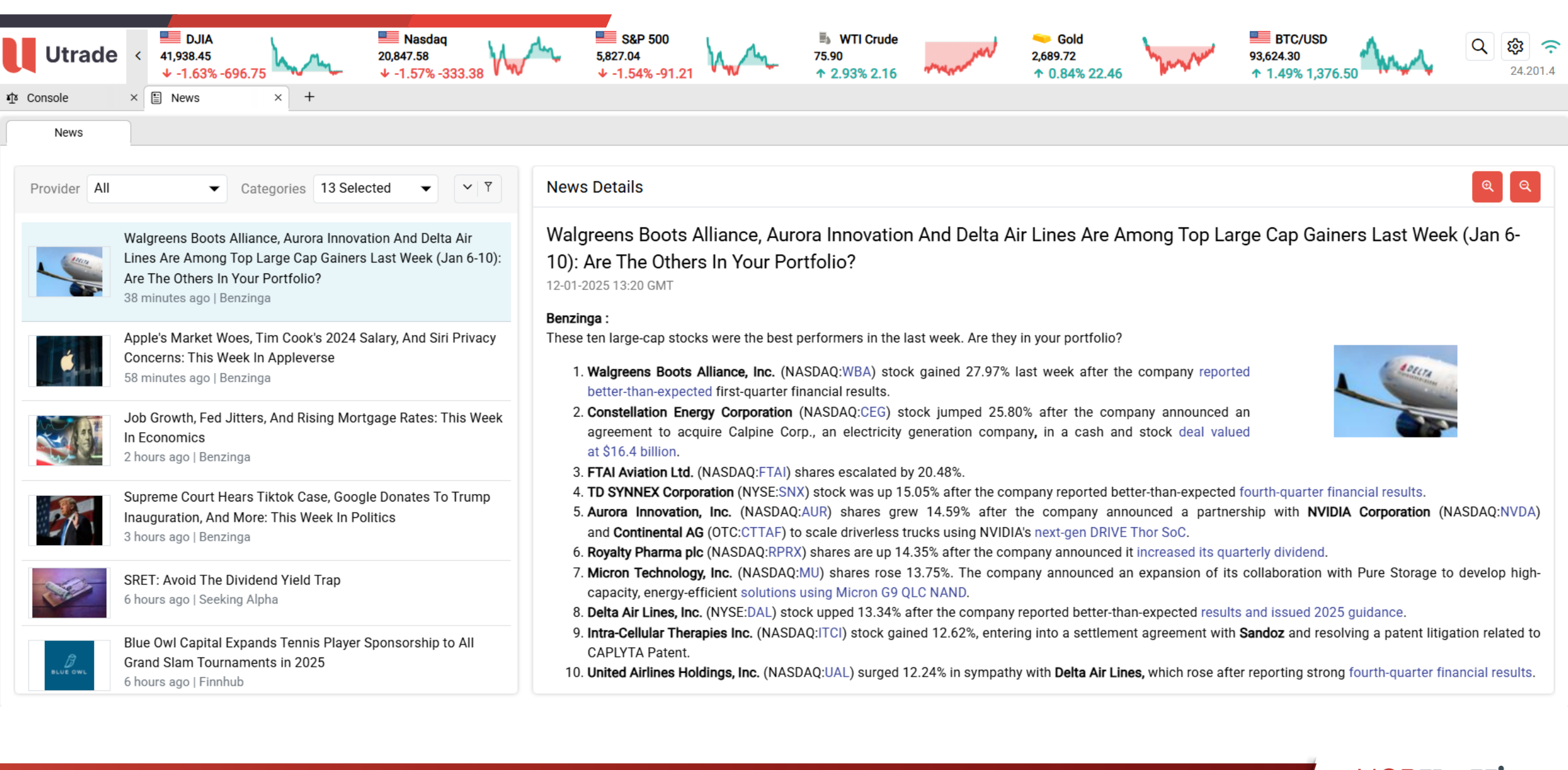

LINE

**UTRADE** Thailand

UOBKayHian

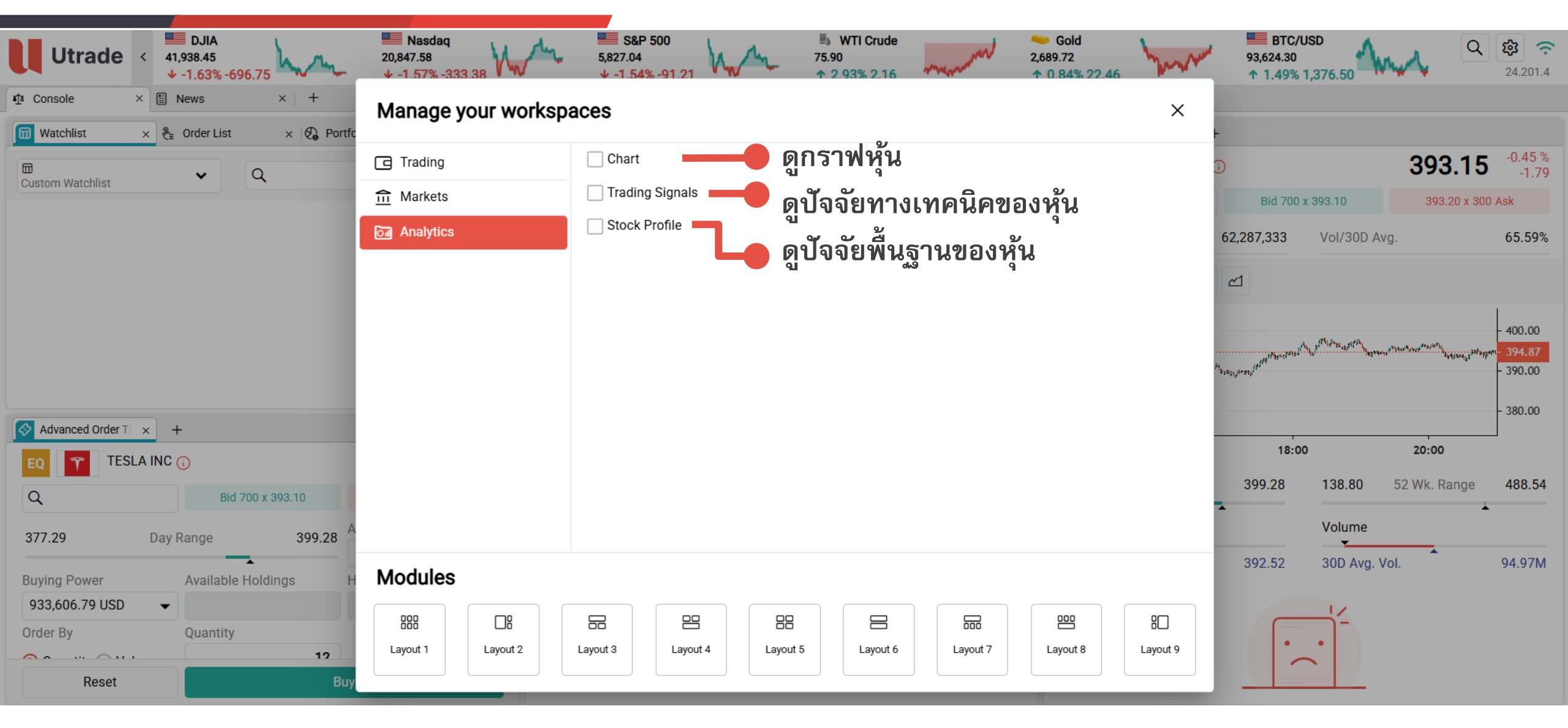

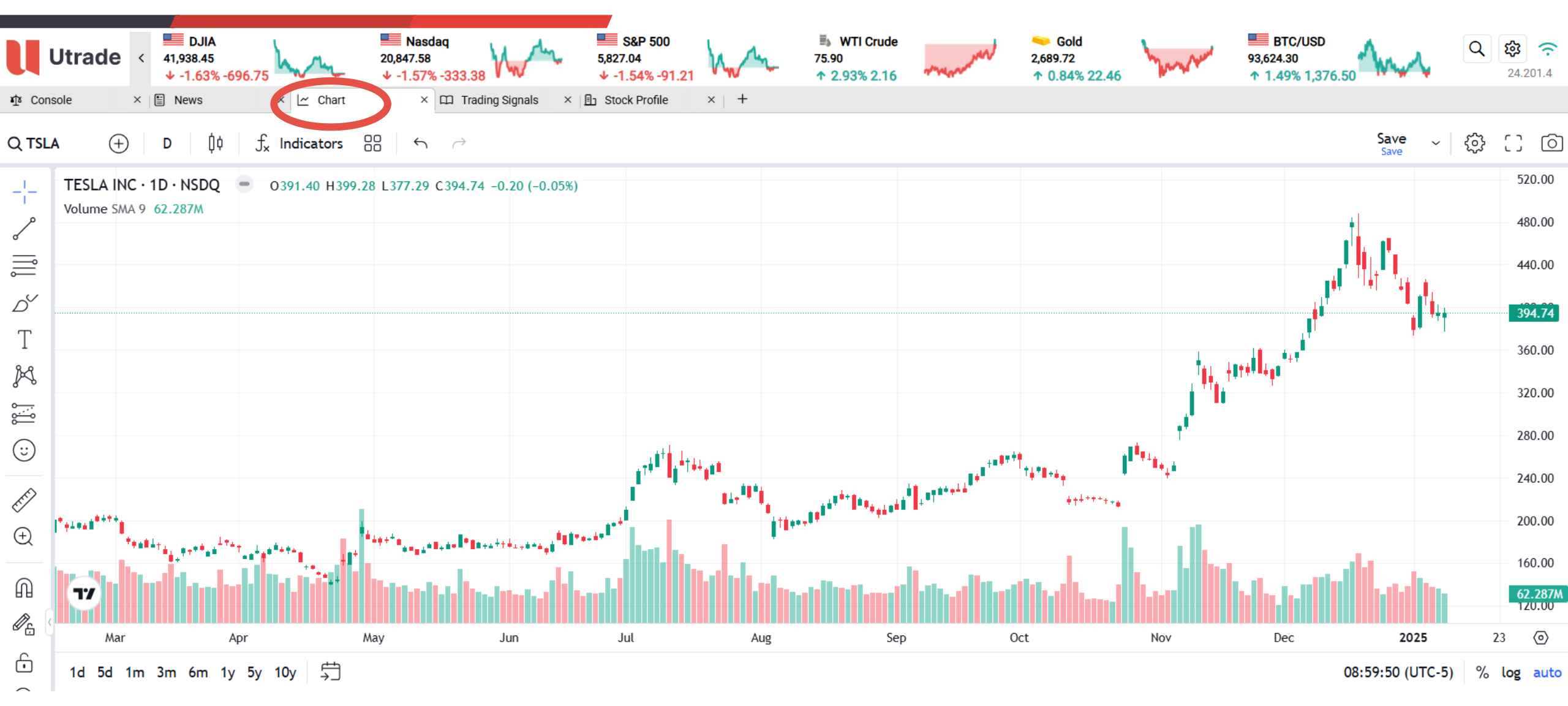

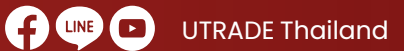

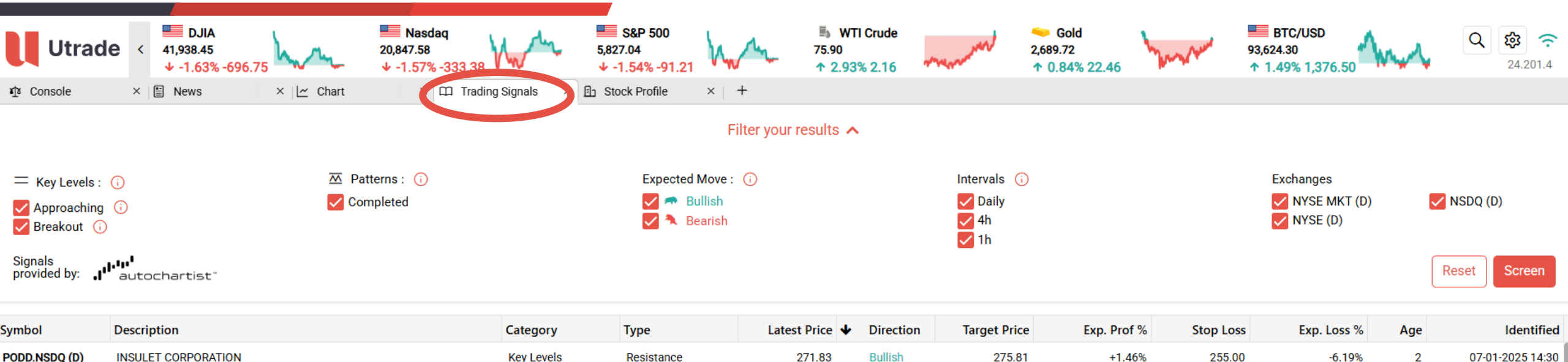

| PODD.NSDQ (D) | INSULET CORPORATION          | Key Levels    | Resistance    | 271.83 | Bullish | 275.81 | +1.46%  | 255.00 | -6.19%  | 2 | 07-01-2025 14:30         |
|---------------|------------------------------|---------------|---------------|--------|---------|--------|---------|--------|---------|---|--------------------------|
| STE.NYSE (D)  | STERIS PLC                   | Chart Pattern | Falling Wedge | 205.74 | Bullish | 212.72 | +3.39%  | 202.96 | -1.35%  | 1 | 08-01-2025 14:30         |
| AVTR.NYSE (D) | AVANTOR INC                  | Chart Pattern | Triangle      | 21.66  | Bullish | 24.45  | +12.88% | 20.88  | -3.60%  | 3 | 04-01-2025 <b>1</b> 4:30 |
| WBA.NSDQ (D)  | WALGREENS BOOTS ALLIANCE INC | Key Levels    | Resistance    | 11.76  | Bullish | 13.06  | +11.02% | 9.08   | -22.79% | 1 | 10-01-2025 18:30         |
| CMS.NYSE (D)  | CMS ENERGY CORP              | Chart Pattern | Falling Wedge | 65.09  | Bullish | 67.63  | +3.91%  | 65.27  | +0.28%  | 2 | 08-01-2025 22:30         |
| PAYX.NSDQ (D) | PAYCHEX INC                  | Key Levels    | Resistance    | 139.06 | Bullish | 143.12 | +2.92%  | 135.11 | -2.84%  | 3 | 08-01-2025 18:30         |
| FHB.NSDQ (D)  | FIRST HAWAIIAN               | Chart Pattern | Flag          | 24.76  | Bullish | 25.14  | +1.53%  | 24.06  | -2.83%  | 0 | 10-01-2025 21:30         |
| MKSI.NSDQ (D) | MKS INSTRUMENTS INC          | Chart Pattern | Triangle      | 109.07 | Bullish | 127.05 | +16.48% | 102.08 | -6.41%  | 2 | 07-01-2025 14:30         |

UTRADE Thailand

www.utrade.co.th

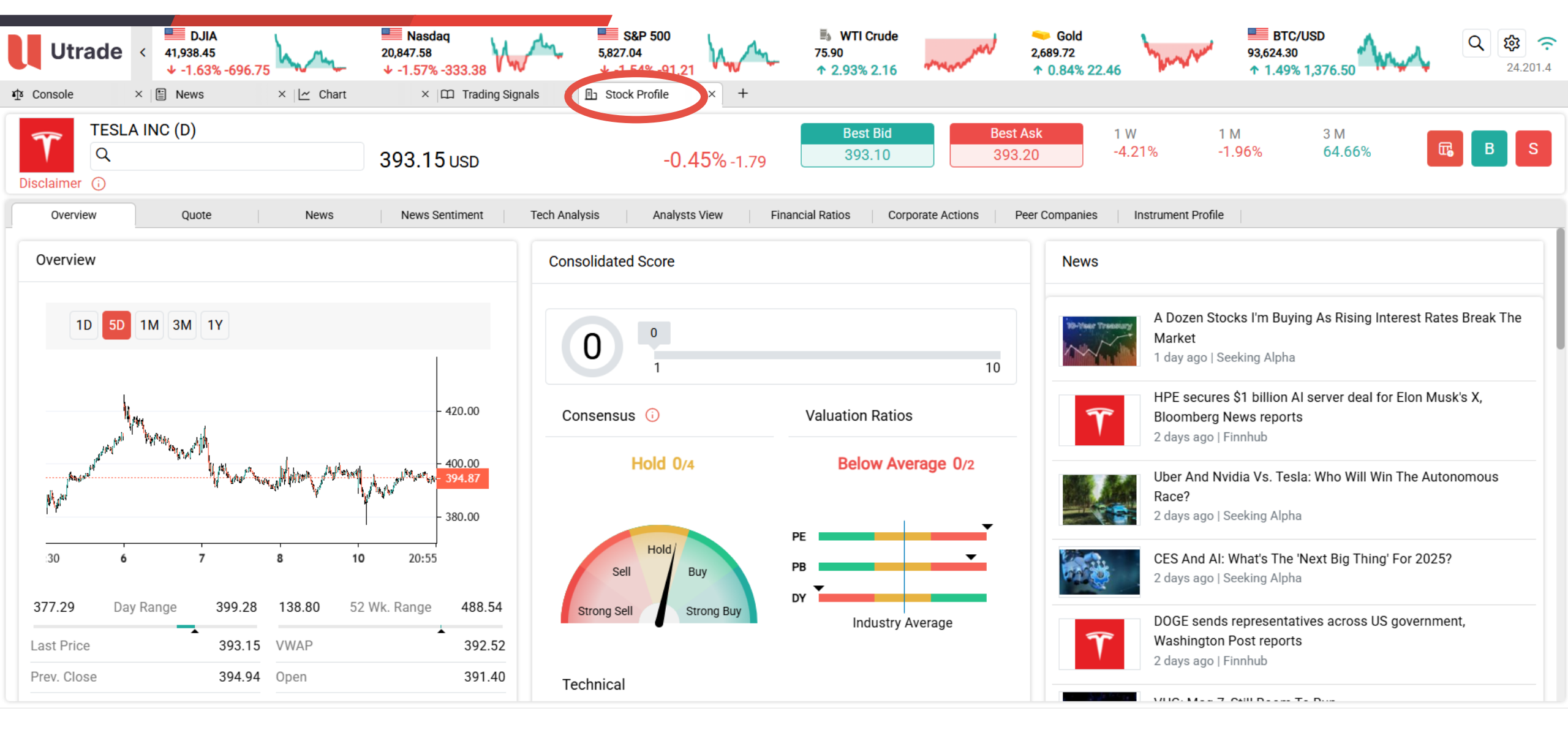

UTRADE Thailand

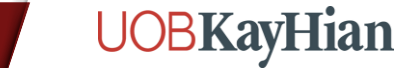

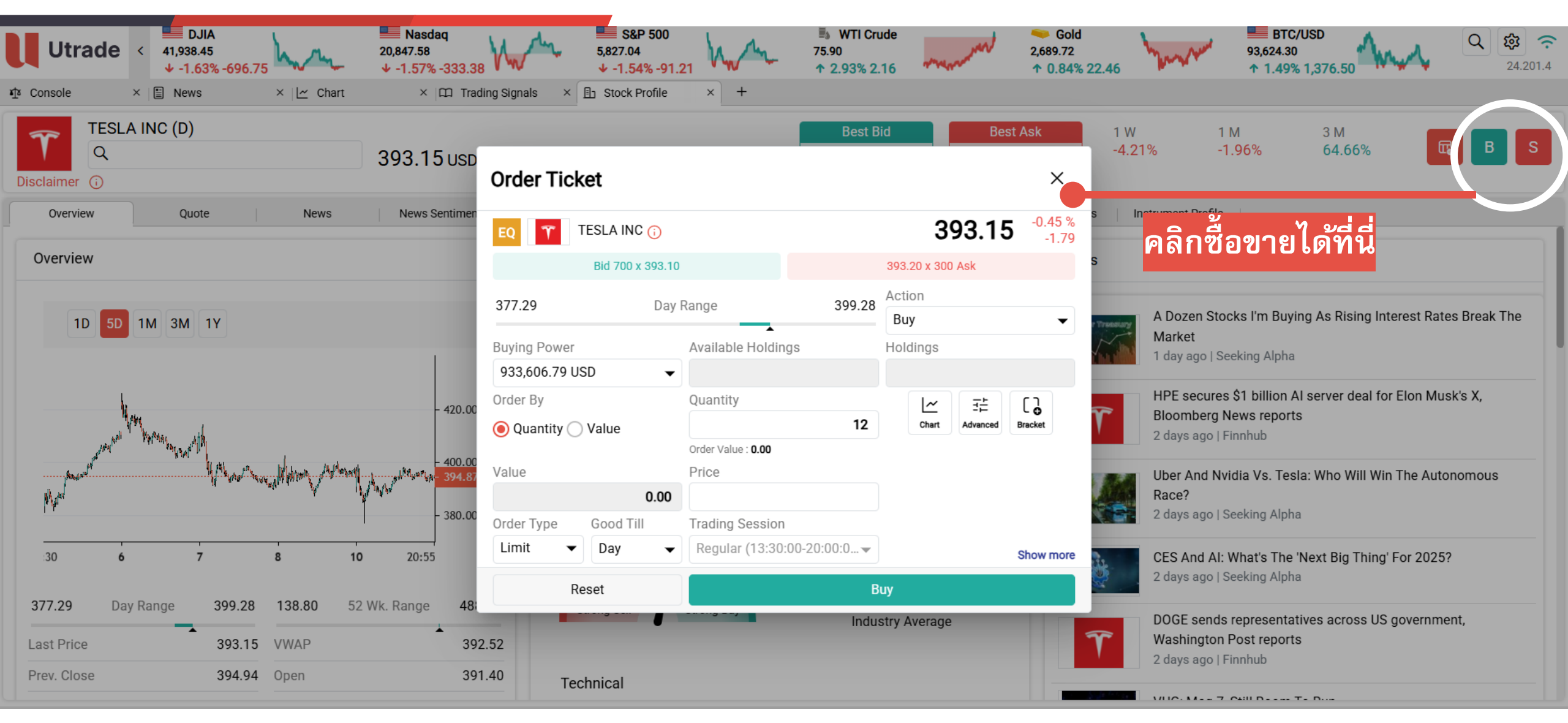

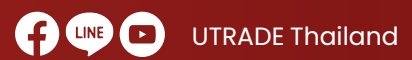

www.utrade.co.th

การตั้งค่าต่าง ๆ

| Utrade           | <ul> <li>S&amp;P 50</li> <li>6,040.04</li> <li>↑ 1.10% 6</li> </ul> | 00<br>55.97 |             | 4                                                        | DJIA<br>13,297.03<br>↑ 0.91% 390.0 | 08                      |                                     | 21,7<br>个            | Nasdaq<br>797.65<br>1.37% 294.4 | 18           |         | ≣<br>69<br>↑ | WTI Crude<br>.88<br>0.65% 0.45 |               |             | 2,6      | Gold<br>518.15<br>0.22% 5.79 | ■■ BTC/USD<br>98,121.98<br>↓ -0.25% -249.99 |    |              | Settings   | ¢<br>¢ |      |
|------------------|---------------------------------------------------------------------|-------------|-------------|----------------------------------------------------------|------------------------------------|-------------------------|-------------------------------------|----------------------|---------------------------------|--------------|---------|--------------|--------------------------------|---------------|-------------|----------|------------------------------|---------------------------------------------|----|--------------|------------|--------|------|
| ¥∯ Console       | × 🎲 Settings                                                        | ×           | 🖓 Portfolio | ×                                                        | ) Global Market                    | s × 🗈 I                 | lews                                | ×   +                |                                 |              |         |              |                                |               |             |          |                              |                                             |    |              | へ Language | e 🕨    |      |
| 🖽 Watchlist      | × +                                                                 |             |             |                                                          |                                    |                         |                                     |                      |                                 |              |         |              |                                |               |             | \$ C     | Standard Quote × +           |                                             |    |              | ✤ Theme    | •      |      |
|                  | ~                                                                   | Q           |             |                                                          |                                    |                         |                                     |                      |                                 |              |         |              |                                |               |             |          | EQ 💰 APPLE INC 🕦             | 52                                          |    |              | ⑦ Help     |        | 15 % |
| Custom Watchlist |                                                                     | •           |             |                                                          |                                    |                         |                                     |                      |                                 |              |         |              |                                |               |             |          | Q                            | Bid 0 x 0.00                                |    |              | し Logout   |        |      |
|                  |                                                                     |             |             | SAP 500                                                  | m                                  | DJIA                    |                                     | Nasdaq<br>71 24 9 18 | <u></u>                         | 50 TT Crude  | Londard | Gold         | Ann                            | BTC/USD       |             | Q @ 🗢    | 1                            |                                             |    |              |            |        |      |
|                  |                                                                     |             | re Console  | <ul> <li>↓ -0.30% -17.</li> <li>× Ø Portfolio</li> </ul> | .94 X Settings                     | → -0.35% -154.10<br>× + |                                     | ↓ -0.34% -72.64      |                                 | ↑ 0.84% 0.57 | and     | ↑ 0.23% 6.15 | V ····                         | ↑ 0.05% 52.68 | A design of | 24.171.5 |                              | Q                                           | \$ | $\widehat{}$ |            |        |      |
|                  |                                                                     |             |             |                                                          |                                    |                         | General                             |                      |                                 |              |         | •            |                                |               |             |          |                              | S Sottings                                  |    | 172.6        |            |        |      |
|                  |                                                                     |             |             |                                                          |                                    |                         | US Top Panel Prefe                  | erences              |                                 |              |         | •            |                                |               |             |          |                              | & Settings                                  |    |              |            |        |      |
|                  |                                                                     |             |             |                                                          |                                    |                         | Market Depth Leve                   | ls                   |                                 |              |         | •            |                                |               |             |          |                              | へ Language                                  | •  |              |            |        |      |
|                  |                                                                     |             |             |                                                          |                                    |                         | Idle Timeout                        |                      |                                 |              |         | •            |                                |               |             |          |                              |                                             | •  |              |            |        |      |
|                  |                                                                     |             |             |                                                          |                                    |                         | Preferred Symbol Portfolio Decimals |                      |                                 |              |         | *            |                                |               |             |          |                              | Theme                                       |    | 15.00        |            |        |      |
|                  |                                                                     |             |             |                                                          |                                    |                         | Account Summary                     | Decimals             |                                 |              |         | •            |                                |               |             |          |                              | ⑦ Help                                      |    | 2.93         |            |        |      |
|                  |                                                                     |             |             |                                                          |                                    |                         | Reset Saved Profile                 | e                    |                                 |              |         | •            |                                |               |             |          |                              | () Logout                                   |    |              |            |        |      |
|                  |                                                                     |             |             |                                                          |                                    |                         | Search Settings                     |                      |                                 |              |         | •            |                                |               |             |          |                              | 0 3                                         | _  |              |            |        |      |
|                  |                                                                     |             |             |                                                          |                                    |                         | News                                |                      |                                 |              |         | •            |                                |               |             |          |                              |                                             |    |              |            |        |      |
|                  |                                                                     |             |             |                                                          |                                    |                         | Account Managen                     | nent                 |                                 |              |         |              |                                |               |             |          |                              |                                             |    |              |            |        |      |
|                  |                                                                     |             |             |                                                          |                                    |                         | Current Package                     |                      |                                 |              |         | •            |                                |               |             |          |                              |                                             |    |              |            |        |      |
|                  |                                                                     |             |             |                                                          |                                    |                         | Add Exchanges                       |                      |                                 |              |         | •            |                                |               |             |          |                              |                                             |    |              |            |        |      |
|                  |                                                                     |             |             |                                                          |                                    |                         | About Us                            |                      |                                 |              |         |              |                                |               |             |          |                              |                                             |    |              |            |        |      |
|                  |                                                                     |             |             |                                                          |                                    |                         | About Us                            |                      |                                 |              |         | •            |                                |               |             |          |                              |                                             |    |              |            |        |      |

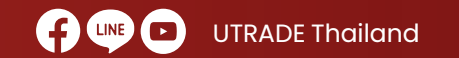

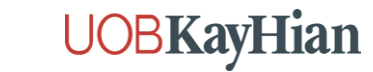

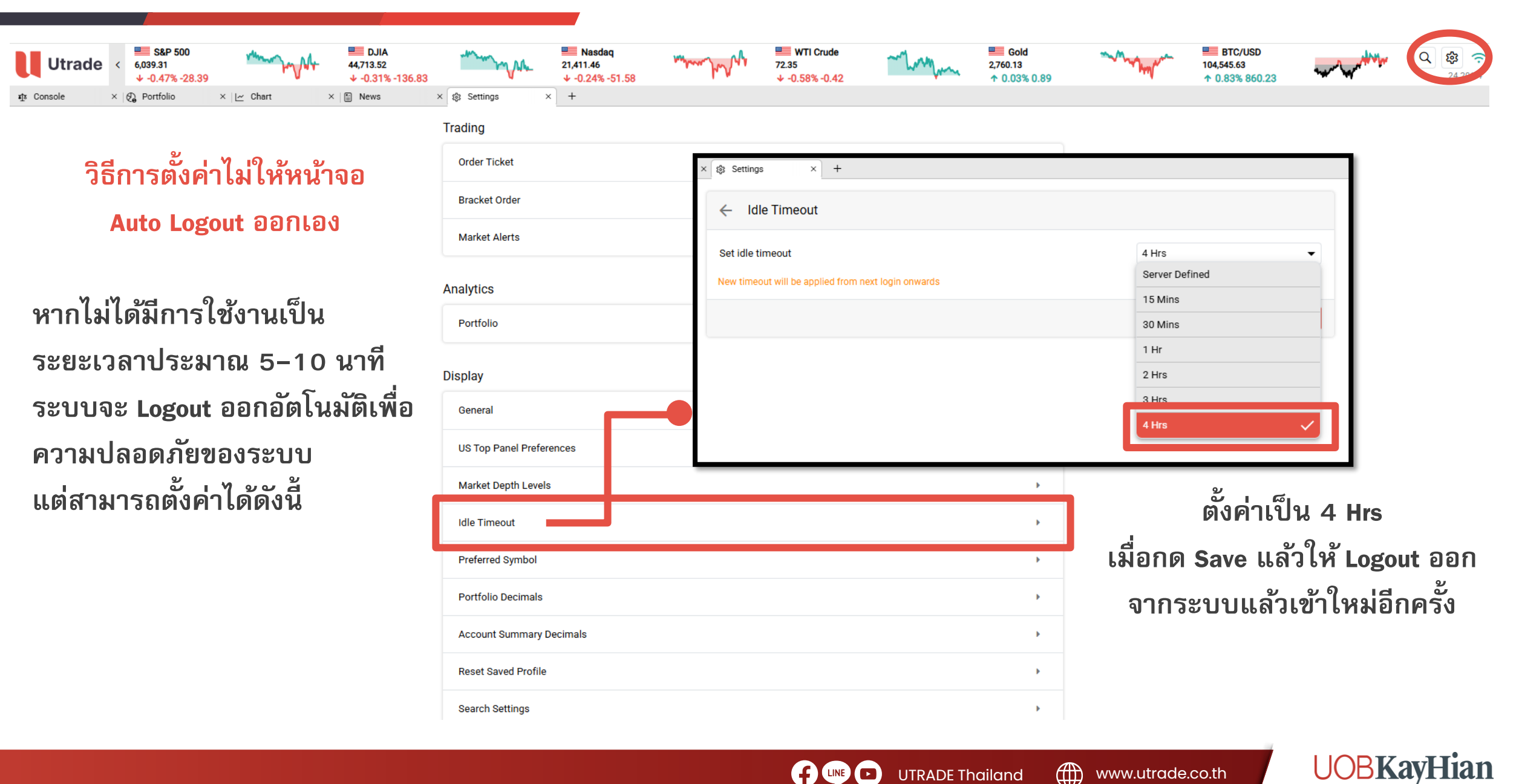

| Clabal Trada                                                                                         |                              |                       |                                                                                                    |                   |              |                                                  |                      |        |            |
|----------------------------------------------------------------------------------------------------|------------------------------|-----------------------|----------------------------------------------------------------------------------------------------|-------------------|--------------|--------------------------------------------------|----------------------|--------|------------|
| Giobai Iraae                                                                                         |                              |                       |                                                                                                    | ← Current P       | ackage       |                                                  |                      |        |            |
|                                                                                                    |                              |                       |                                                                                                    | Package Descripti | on:          | Μ                                                | arkets Account Type  |        | Individual |
|                                                                                                    |                              |                       |                                                                                                    | Package Fee       |              |                                                  | 0.00 Currency Equiva | USD    | -          |
| S&P 500                                                                                              | Nasdaq                       | 🗟 WTI Crude           | 1 4 4                                                                                                    | Country Name      | Market Code  | Market Name                                      | Туре                 | Fee    | Agreement  |
| Utrade < 6.034.91<br>+ -0.30% -17.94 + -0.35% -154.10                                                | 21,368.18<br>+ -0.34% -72.64 | 68.73<br>↑ 0.84% 0.57 | hand and a second second second second second second second second second second second second second second s | US                | NYSE MKT (D) | NYSE MKT                                         | Delayed -            | 0.00   | I Agree    |
| $\mathfrak{P}$ Console $\times$ $\mathfrak{G}$ Portfolio $\times$ $\mathfrak{S}$ Settings $\times$ + | Disnlav                      |                       |                                                                                                    | CN                | CNSGSE (D)   | Shanghai Stock<br>Exchange                       | Real-time L1         | 0.00   | I Agree    |
|                                                                                                    | Conorol                      |                       |                                                                                                    | нк                | HKEX (D)     | Hong Kong                                        | Delayed 👻            | 0.00   | I Agree    |
|                                                                                                    | General                      |                       |                                                                                                    | VN                | HSTC (D)     | Stock Exchange                                   |                      |        |            |
|                                                                                                    | US Top Panel Preferences     |                       |                                                                                                    | VIN               | 1310 (b)     | Exchange                                         | Delayed -            | 0.00   | I Agree    |
|                                                                                                    | Market Depth Levels          |                       |                                                                                                    | US                | NSDQ (D)     | NASDAQ Stock<br>Market                           | Delayed -            | 0.00   | I Agree    |
|                                                                                                    | Idle Timeout                 |                       |                                                                                                    | US                | NYSE (D)     | New York Stock<br>Exchange                       | Delayed -            | · 0.00 | I Agree    |
|                                                                                                    | Preferred Symbol             |                       |                                                                                                    | VN                | UPCOM (D)    | The Unlisted<br>Public Company<br>Market Level 1 | Delayed -            | .0.00  | I Agree    |
|                                                                                                    | Portfolio Decimals           |                       |                                                                                                    | CN                | XSHE (D)     | Shenzhen Stock<br>Exchange                       | Delayed -            | 0.00   | I Agree    |
|                                                                                                    | Account Summary Decimals     |                       |                                                                                                    | VN                | XSTC (D)     | Hochi minh<br>Stock Exchange                     | Delayed -            | · 0.00 | I Agree    |
|                                                                                                    | Reset Saved Profile          |                       |                                                                                                    | US                | US           | Nasdao Total                                     | Uneubecribo -        | 0.00   |            |
|                                                                                                    | Search Settings              |                       |                                                                                                    |                   |              |                                                  |                      |        | Subscribe  |
|                                                                                                    | News                         |                       |                                                                                                    | •                 |              |                                                  |                      |        |            |
| ੦ ੶ ਅਭਰੋਰ                                                                                            | Account Management           |                       |                                                                                                    |                   |              |                                                  |                      |        |            |
| คลกสมครดูราคา Realtime เดทน                                                                          | Current Package              |                       |                                                                                                    | ,                 |              |                                                  |                      |        |            |
| *ปกติระบบเป็นราคา Delay 15 นาที*                                                                     | Add Exchanges                |                       |                                                                                                    | •                 |              |                                                  |                      |        |            |
|                                                                                                    | About Us                     |                       |                                                                                                    |                   |              |                                                  |                      |        |            |
|                                                                                                    | About Lis                    |                       |                                                                                                    |                   |              |                                                  |                      |        |            |
|                                                                                                    | ADUUL US                     |                       |                                                                                                    | •                 |              |                                                  |                      |        |            |

Market Data powered by 🌀 GTN

UTRADE Thailand

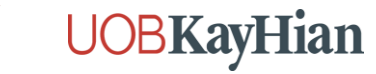

| Utrade < S&P 500<br>6,034.91<br>+ -0.30% -17.94<br>the Console x (4) Portfolio x (2) Settings x + | Image: Naskaq         Image: Naskaq         Image: | ↓         ↓         ↓         ↓         ↓         ↓         ↓         ↓         ↓         ↓         ↓         ↓         ↓         ↓         ↓         ↓         ↓         ↓         ↓         ↓         ↓         ↓         ↓         ↓         ↓         ↓         ↓         ↓         ↓         ↓         ↓         ↓         ↓         ↓         ↓         ↓         ↓         ↓         ↓         ↓         ↓         ↓         ↓         ↓         ↓         ↓         ↓         ↓         ↓         ↓         ↓         ↓         ↓         ↓         ↓         ↓         ↓         ↓         ↓         ↓         ↓         ↓         ↓         ↓         ↓         ↓         ↓         ↓         ↓         ↓         ↓         ↓         ↓         ↓         ↓         ↓         ↓         ↓         ↓         ↓         ↓         ↓         ↓         ↓         ↓         ↓         ↓         ↓         ↓         ↓         ↓         ↓         ↓         ↓         ↓         ↓         ↓         ↓         ↓         ↓         ↓         ↓         ↓         ↓         ↓         ↓         ↓ |
|---------------------------------------------------------------------------------------------------|----------------------------------------------------------------------------------------------------|----------------------------------------------------------------------------------------------------|
| th Console × (€) Portfolio × (€) Settings × +                                                     | Display General US Top Panel Preferences Market Depth Levels Idle Timeout Preferred Symbol Portfolio Decimals Account Summary Decimals Reset Saved Profile Search Settings                                                                                                    | Add Exchanges      VIETNAM     XSTC UPCOM HSTC      UPCOM HSTC      Subscribed      Subscribed      Subscribed                                                                                                    |
| ਨ ਨੂੰ ਰੁੱਖ ਅੰਬਰੀ ਕਿ                                                                               | News                                                                                                    |                                                                                                    |
| กเพมตลาดทิต้องการเทรดได้ที่นี<br>กติระบบแสดงแค่ US และ HK*                                        | Account Management Current Package Add Exchanges                                                                                                    |                                                                                                    |
| ามารถกดเพมตลาด China และ VN เด                                                                    | About Us<br>About Us                                                                                                    | >                                                                                                    |

UTRADE Thailand

www.utrade.co.th

**UOBKayHian** 

Market Data powered by 6 GTN

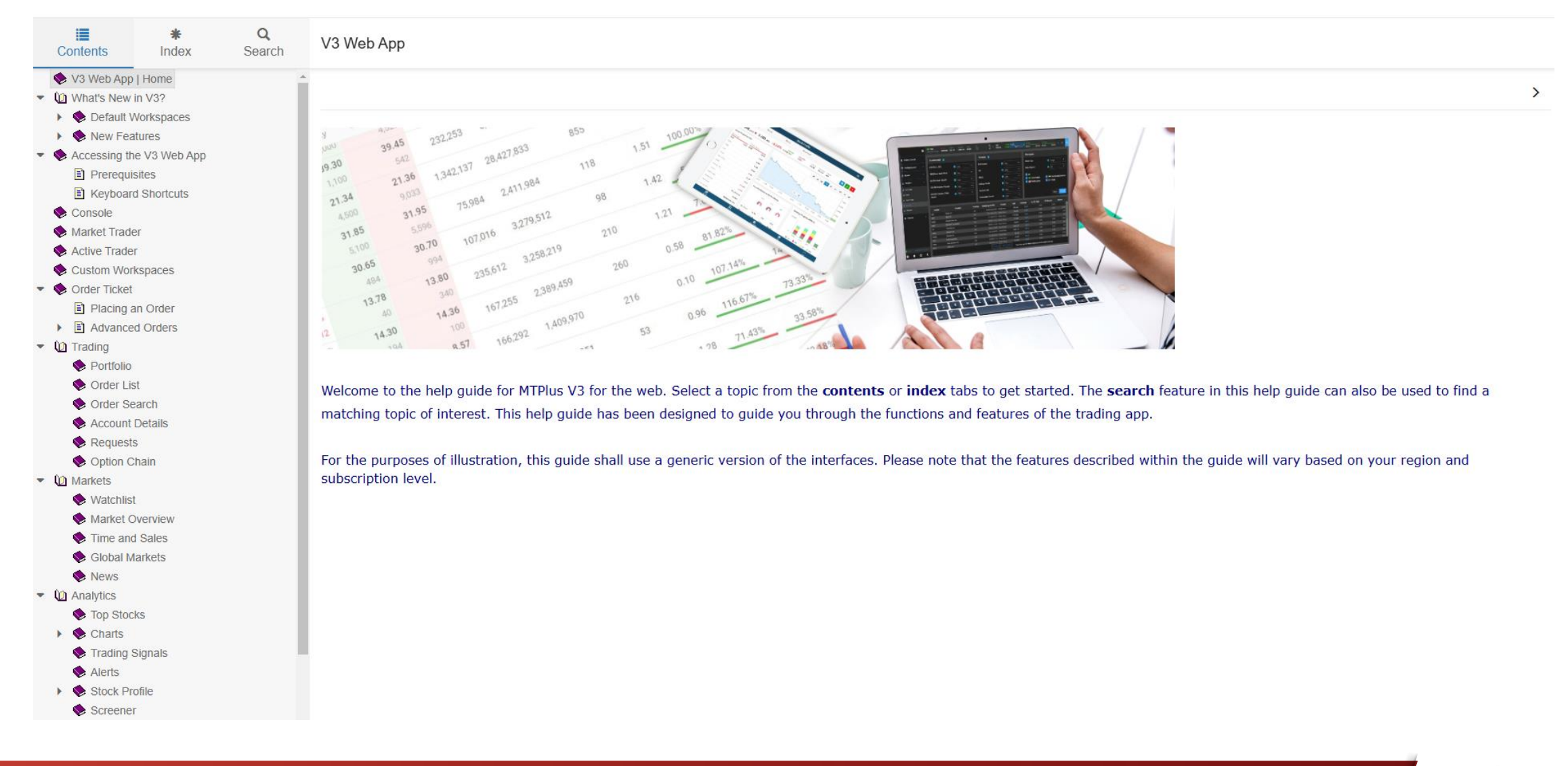

UTRADE Thailand

การตั้งค่าต่าง ๆ

**UOBKayHian** 

www.utrade.co.th

![](_page_47_Figure_2.jpeg)

UTRADE Thailand

| Region    | ประเทศ      | เวลาเปิดทำการ ( <b>BKT</b> ) | ช่วงพักการซื้อขาย (BKT) |
|-----------|-------------|------------------------------|-------------------------|
| America   | USA         | 20.30-03.00                  | -                       |
|           | Canada      | 20.30-03.00                  | -                       |
| EU        | EU*         | 14.00-22.30                  | -                       |
| UK        | UK          | 14.00-22.30                  | -                       |
| Australia | Australia   | 6.00-13.00                   | -                       |
|           | НК          | 8.30-15.00                   | 11.00-12.00             |
|           | China       | 8.30-14.00                   | 10.30-12.00             |
|           | Japan       | 7.00-13.00                   | 9.30-10.30              |
| Asia      | Philippines | 8.00-15.45                   | 11.00-12.00             |
|           | Indonesia   | 9.30-16.00                   | 11.30-13.30             |
|           | Singapore   | 9.00-17.00                   | 11.00-12.00             |
|           | New Zealand | 6.00-12.45                   | -                       |

\*Austria, Belgium, Denmark, Finland, France, Germany, Italy, Netherlands, Norway, Portugal, Spain, Sweden, Switzerland, Ireland

**UOBKayHian** 

## ค่าธรรมเนียมการลงทุนหุ้นต่างประเทศ

#### Global Trade (Online) – 4 Countries

| Market                    | Commission    | Minimum Commission |
|---------------------------|---------------|--------------------|
| US (Stock Price > 10 USD) | 0.20%         | 8 USD              |
| US (Price < 10 USD)       | 8 c <b>ps</b> | 8 USD              |
| Hong Kong                 | 0.20%         | 100 HKD            |
| China A Share             | 0.20%         | 100 CNY            |
| Vietnam                   | 0.30%         | 300,000 VND        |

Remark: Not subject to other fees from Exchanges and VAT

#### Global Trade (Place orders via IC/RM/Dealer) – 4 Countries

| Market                    | Commission | Minimum Commission |
|---------------------------|------------|--------------------|
| US (Stock Price > 10 USD) | 0.25%      | 10 USD             |
| US (Price < 10 USD)       | 10 cps     | 10 USD             |
| Hong Kong                 | 0.25%      | 150 HKD            |
| China A Share             | 0.25%      | 150 CNY            |
| Vietnam                   | 0.40%      | 370,000 VND        |

Remark: Not subject to other fees from Exchanges and VAT

Remark: Your trusted financial partner

ค่าธรรมเนียมดังกล่าวสามารถเปลี่ยนแปลงได้ตามที่ตลาดหลักทรัพย์นั้นๆกำหนด และอาจมีค่าธรรมเนียมอื่นๆเพิ่มเติมตามที่ตลาดหลักทรัพย์ รวมถึงผู้เก็บรักษาทรัพย์สินเรียกเก็บ โดยบริษัทฯไม่ต้องแจ้งให้ทราบล่วงหน้า ค่าธรรมเนียมดังกล่าวยังไม่รวมคำนวณภาษีมูลค่าเพิ่ม (VAT)

## ค่าธรรมเนียมการลงทุนหุ้นต่างประเทศ

| Market      | Commission | Minimum Commission |
|-------------|------------|--------------------|
| Austria     |            | 50 EUR             |
| Belgium     |            | 40 EUR             |
| Denmark     |            | 300 DKK            |
| Finland     |            | 40 EUR             |
| France      |            | 30 EUR             |
| Germany     |            | 30 EUR             |
| Italy       |            | 30 EUR             |
| Netherlands |            | 30 EUR             |
| Norway      |            | 400 NOK            |
| Portugal    | 0.25%      | 40 EUR             |
| Spain       |            | 40 EUR             |
| Sweden      |            | 30 EUR             |
| Switzerland |            | 45 USD             |
| UK          |            | 8 GBP              |
| Ireland     |            | 30 EUR             |
| Australia   |            | 30 AUD             |
| Canada      |            | 130 CAD            |
| Japan       |            | 6,000 JPY          |
| Singapore   |            | 20 SGD             |
| Indonesia   |            | 470,000 IDR        |
| NZ          | 0.50%      | 50 NZ\$            |
| Philippines |            | 1,000 Php          |

Remark: ค่าธรรมเนียมดังกล่าวสามารถเปลี่ยนแปลงได้ตามที่ตลาดหลักทรัพย์นั้นๆกำหนด และอาจมีค่าธรรมเนียมอื่นๆเพิ่มเติมตามที่ตลาดหลักทรัพย์ รวมถึงผู้เก็บรักษาทรัพย์สินเรียกเก็บ โดยบริษัทฯไม่ต้องแจ้งให้ทราบล่วงหน้า ค่าธรรมเนียมดังกล่าวยังไม่รวมคำนวณภาษีมูลค่าเพิ่ม (VAT)

Your trusted financial partner

# ขั้นตอนการลงทุนหุ้นต่างประเทศ (Offline)

![](_page_51_Picture_1.jpeg)

![](_page_51_Picture_2.jpeg)

![](_page_51_Picture_3.jpeg)

![](_page_51_Figure_4.jpeg)

วิธีการ Confirm ลูกค้า

- โทรอัดเทป หรือ
- ่ ผ่านทาง Email

#### \*หมายเหตุสำคัญ\*

- ทีม Product รับคำสั่งเวลาทำการ 8.30-17.30 น. โดยรับคำสั่งผ่าน Email
   PDM@uobkayhian.co.th เท่านั้น หากทางทีมไม่ Reply ภายใน 15 นาที ให้โทรแจ้ง
   ทันที 02-659-5248 / 02-659-5325 มิเช่นนั้นทางทีมจะไม่รับผิดชอบต่อคำ
   สั่งซื้อขายที่ตกหล่นทั้งสิ้น
- สำหรับคำสั่งที่นอกเวลาทำการ ให้ส่ง Email ประกอบกับไลน์หรือโทรแจ้งทางทีม PDM
   ว่ามีคำสั่งดังกล่าว หากมิได้แจ้งให้ทราบ ทางทีมจะไม่รับผิดชอบต่อคำสั่งซื้อขายที่ตก หล่นทั้งสิ้น

![](_page_51_Figure_11.jpeg)

**Product Desk** 

\*\*ผ่านทาง Email เท่านั้น\*\* ส่งมาที่ <mark>pdm@uobkayhian.co.th</mark> พร้อมแจ้ง

- เลขที่บัญชีลูกค้า
- ชื่อหุ้นที่ต้องการซื้อหรือขาย
- ระบุราคา และ จำนวนให้ชัดเจน
- ระบุระยะเวลาการตั้งคำสั่ง

#### Product Desk ส่งคำสั่งไปยัง SG

**UOBKayHian** 

เมื่อ Order Done แล้ว ฝ่าย Product จะทำการส่ง Email Confirm กลับไปยัง RM\* ส่วน**ลูกค้าจะได้ใบ** Confirmation ฉบับจริง (T+1)

> UOBKayHian Your trusted financial partner

![](_page_52_Picture_0.jpeg)

![](_page_52_Picture_1.jpeg)

**UOBKayhian Thailand** 

![](_page_52_Picture_3.jpeg)

02-090-3333 / 02-659-5248

www.utrade.co.th

\*\*หมายเหตุ\*\* ลูกค้าสามารถศึกษาเงื่อนไข ความเสี่ยง เกี่ยวกับการลงทุนในหุ้นต่างประเทศเพิ่มเติมได้ผ่านทางเว็บไซต์ของตลาดหลักทรัพย์ต่างประเทศ เนื่องจากแต่ละตลาดต่างประเทศมีเงื่อนไข หลักเกณฑ์ ข้อจำกัด ความเสี่ยง ที่แตกต่างกัน หรือสอบถามเพิ่มเติมได้ที่ผู้แนะนำการลงทุนของท่าน